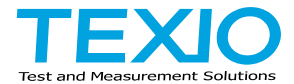

# **INSTRUCTION MANUAL**

# AC WITHSTANDING VOLTAGE TESTER STW-9701

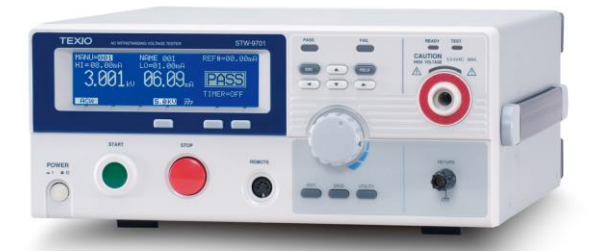

#### About Brands and Trademarks

"TEXIO" is the product brand name of our industrial electronic devices.

All company names and product names mentioned in this manual are the trademark or the registered trademark of each company or group in each country and region.

#### About the Instruction Manual

Permission from the copyright holder is needed to reprint the contents of this manual, in whole or in part. Be aware that the product specifications and the contents of this manual are subject to change for the purpose of improvement.

# CONTENTS

| USING  | G THE PRODUCT SAFELY                               | · I -IV  |
|--------|----------------------------------------------------|----------|
| 1.     | GETING STARTED                                     | 1        |
| 1.1    | STW-9701 Overview                                  | 1        |
| 1.2    | Main Features                                      | 1        |
| 1.3    | Accessories                                        | 2        |
| 1.4    | Package Contents                                   | 2        |
| 1.5    | Appearance                                         | 3        |
| 1.5.1  | Front Panel                                        | 3        |
| 1.5.2  | Rear Panel                                         | 5        |
| 1.6    | Set Up                                             | 6        |
| 1.6.1  | Line Voltage Connection and Power Up               | 6        |
| 1.6.2  | Workplace Precautions                              | 7        |
| 1.6.3  | Operating Precautions                              | 7        |
| 1.6.4  | Basic Safety Checks                                | 8        |
| 2      | OPERATION                                          | 9        |
| 21     | Status Modes                                       | a        |
| 211    | Operation Flow Chart                               | a        |
| 2.1.1  | Status Modes Overview                              | 10       |
| 2.1.2  | Test Lead Connection                               |          |
| 2.2    | ACW Connection                                     | 12       |
| 2.2.1  |                                                    | 12<br>12 |
| 2.0    | Choose/Recall a Manual Test Number                 | 12       |
| 2.3.1  | Edit Manual Test Sottings                          | 13       |
| 2.3.2  | Sotting the Veltage Bange                          | 13<br>14 |
| 2.3.3  | Setting the Upper and Lower Limite                 | 14       |
| 2.3.4  | Setting a Deference Volue                          | 14       |
| 2.3.3  | Setting the Test Time (Timer)                      | 15       |
| 2.3.0  | Creating of MANULTest File Name                    | 15       |
| 2.3.7  | Creating a MANU Test File Name                     | 10       |
| 2.3.8  |                                                    |          |
| 2.3.9  |                                                    | 19       |
| 2.3.10 |                                                    |          |
| 2.3.1  | Setting the Grounding Mode                         |          |
| 2.3.1  | 2 Saving and Exiting EDIT Status                   |          |
| 2.3.1  | 3 Setting the Test Voltage and Running a MANU Test |          |
| 2.3.14 | 4 PASS / FAIL MANU Test                            |          |
| 2.4    | Common Utility Settings                            | 27       |
| 2.4.1  | LCD Settings                                       |          |
| 2.4.2  | Buzzer Settings                                    |          |
| 2.4.3  | Interface Settings                                 |          |
| 2.4.4  | Control Settings                                   | 30       |
| 3.     | EXTERNAL CONTROL                                   | 32       |
| 3.1    | Remote Terminal Overview                           | 32       |
| 3.2    | Remote Controller Operation                        | 32       |
| 3.3    | SIGNAL I/O Overview                                | 33       |
| 3.4    | Using the SIGNAL I/O to Start/Stop Tests           | 34       |
| 3.5    | Using the Interlock Key                            | 34       |

| 4.    | REMOTE CONTROL                            | 36 |
|-------|-------------------------------------------|----|
| 4.1   | Interface Configuration                   | 36 |
| 4.1.1 | USB Remote Interface                      | 36 |
| 4.1.2 | RS-232C Remote Interface                  | 36 |
| 4.1.3 | USB/RS-232C Remote Control Function Check | 37 |
| 4.1.4 | Return to Panel Control                   | 37 |
| 4.2   | Command Syntax                            | 38 |
| 4.3   | System Commands                           | 40 |
| 4.3.1 | SYSTem:LCD:CONTrast                       | 40 |
| 4.3.2 | SYSTem:LCD:BRIGhtness                     | 40 |
| 4.3.3 | SYSTem:BUZZer:PSOUND                      | 40 |
| 4.3.4 | SYSTem:BUZZer:FSOUND                      | 40 |
| 4.3.5 | SYSTem:BUZZer:PTIMe                       | 41 |
| 4.3.6 | SYSTem:BUZZer:FTIMe                       | 41 |
| 4.3.7 | SYSTem:ERRor                              | 41 |
| 4.4   | Function Commands                         | 42 |
| 4.4.1 | FUNCtion:TEST                             | 42 |
| 4.4.2 | MEASure <x></x>                           | 42 |
| 4.5   | Manual Commands                           | 43 |
| 4.5.1 | MANU:STEP                                 | 43 |
| 4.5.2 | MANU:NAME                                 | 43 |
| 4.5.3 | MANU:ACW:VRANge                           | 43 |
| 4.5.4 | MANU:ACW:CHISet                           | 44 |
| 4.5.5 | MANU:ACW:CLOSet                           | 44 |
| 4.5.6 | MANU:ACW:TTIMe                            | 44 |
| 4.5.7 | MANU:ACW:REF                              | 45 |
| 4.5.8 | MANU:ACW:ARCCurrent                       | 45 |
| 4.5.9 | MANU:UTILity:ARCMode                      | 45 |
| 4.5.1 | 0 MANU:UTILity:PASShold                   | 46 |
| 4.5.1 | 1 MANU:UTILity:MAXHold                    | 46 |
| 4.5.1 | 2 MANU:UTILity:GROUNDMODE                 | 46 |
| 4.5.1 | 3 MANU <x>:EDIT:SHOW</x>                  | 46 |
| 4.6   | TEST OK Commands                          | 47 |
| 4.6.1 | TESTok:RETurn                             | 47 |
| 4.7   | Common Commands                           | 47 |
| 4.7.1 | *CLS                                      | 47 |
| 4.7.2 | *IDN                                      | 47 |
| 4.8   | REMOTE Commands                           | 48 |
| 4.8.1 | *RMTOFF                                   | 48 |
| 4.9   | Error Messages                            | 48 |
| 5.    | FAQ                                       | 49 |
| 6.    | APPENDIX                                  | 50 |
| 6.1   | Fuse Replacement                          | 50 |
| 6.2   | Error Messages                            | 50 |
| 6.2.1 | Test Errors                               | 50 |
| 6.3   | STW-9701 Specifications                   | 51 |
| 6.3.1 | Specifications                            | 51 |
| 6.3.2 | Dimensions                                | 53 |

#### Preface

To use the product safely, read instruction manual to the end. Before using this product, understand how to correctly use it. If you read the manuals but you do not understand how to use it, ask us or your local dealer. After you read the manuals, save it so that you can read it anytime as required.

#### Pictorial indication

The manuals and product show the warning and caution items required to safely use the product. The following pictorial indication is provided.

| Pictorial<br>indication |                                                                                                    |
|-------------------------|----------------------------------------------------------------------------------------------------|
|                         | Some part of this product or the manuals may show this pictorial indication. In this case, if the product is incorrectly used in that part, a serious danger may be brought about on the user's body or the product. To use the part with this pictorial indication, be sure to refer to the manuals. |
| WARNING                 | If you use the product, ignoring this indication, you may get<br>killed or seriously injured. This indication shows that the<br>warning item to avoid the danger is provided.                                                                                                    |
|                         | If you incorrectly use the product, ignoring this indication,<br>you may get slightly injured or the product may be<br>damaged. This indication shows that the caution item to<br>avoid the danger is provided.                                                                                       |

Please be informed that we are not responsible for any damages to the user or to the third person, arising from malfunctions or other failures due to wrong use of the product or incorrect operation, except such responsibility for damages as required by law.

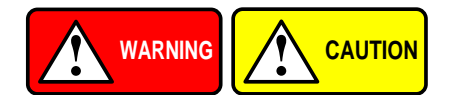

#### ■ Do not remove the product's covers and panels

Never remove the product's covers and panels for any purpose. Otherwise, the user's electric shock or fire may be incurred.

#### Warning on using the product

Warning items given below are to avoid danger to user's body and life and avoid the damage or deterioration of the product. Use the product, observing the following warning and caution items.

#### Warning items on power supply

#### • Power supply voltage

The rated power supply voltages of the product are 100VAC. The rated power supply voltage for each product should be confirmed by reading the label attached on the back of the product or by the "rated" column shown in the instruction manual. The specification of power cord attached to the products is rated to 125VAC for all products which are designed to be used in the areas where commercial power supply voltage is not higher than 125VAC. Accordingly, you must change the power cord if you want to use the product at the power supply voltage higher than 125VAC. If you use the product without changing power cord to 250VAC rated one, electric shock or fire may be caused. When you used the product equipped with power supply voltage switching system, please refer to the corresponding chapter in the instruction manuals of each product.

#### Power cord

# (IMPORTANT) The attached power cord set can be used for this device only.

If the attached power cord is damaged, stop using the product and call us or your local dealer. If the power cord is used without the damage being removed, an electric shock or fire may be caused.

#### Protective fuse

If an input protective fuse is blown, the product does not operate. For a product with external fuse holder, the fuse may be replaced. As for how to replace the fuse, refer to the corresponding chapter in the instruction manual. If no fuse replacement procedures are indicated, the user is not permitted to replace it. In such case, keep the case closed and consult us or your local dealer. If the fuse is incorrectly replaced, a fire may occur.

#### Warning item on Grounding

If the product has the GND terminal on the front or rear panel surface, be sure to ground the product to safely use it.

#### Warnings on Installation environment

#### • Operating temperature and humidity

Use the product within the operating temperature indicated in the "rating" temperature column. If the product is used with the vents of the product blocked or in high ambient temperatures, a fire may occur. Use the product within the operating humidity indicated in the "rating" humidity column. Watch out for condensation by a sharp humidity change such as transfer to a room with a different humidity. Also, do not operate the product with wet hands. Otherwise, an electric shock or fire may occur.

#### • Use in gas

Use in and around a place where an inflammable or explosive gas or steam is generated or stored may result in an explosion and fire. Do not operate the product in such an environment. Also, use in and around a place where a corrosive gas is generated or spreading causes a serious damage to the product. Do not operate the product in such an environment.

#### Installation place

Do not insert metal and inflammable materials into the product from its vent and spill water on it. Otherwise, electric shock or fire may occur.

#### Do not let foreign matter in

Do not insert metal and inflammable materials into the product from its vent and spill water on it. Otherwise, electric shock or fire may occur.

#### Warning item on abnormality while in use

If smoke or fire is generated from the product while in use, stop using the product, turn off the switch, and remove the power cord plug from the outlet. After confirming that no other devices catch fire, ask us or your local dealer.

#### Input / Output terminals

Maximum input to terminal is specified to prevent the product from being damaged. Do not supply input, exceeding the specifications that are indicated in the "Rating" column in the instruction manual of the product. Also, do not supply power to the output terminals from the outside. Otherwise, a product failure is caused.

#### Calibration

Although the performance and specifications of the product are checked under strict quality control during shipment from the factory, they may be deviated more or less by deterioration of parts due to their aging or others.

It is recommended to periodically calibrate the product so that it is used with its performance and specifications stable. For consultation about the product calibration, ask us or your local dealer.

#### Daily Maintenance

When you clean off the dirt of the product covers, panels, and knobs, avoid solvents such as thinner and benzene. Otherwise, the paint may peel off or resin surface may be affected. To wipe off the covers, panels, and knobs, use a soft cloth with neutral detergent in it.

During cleaning, be careful that water, detergents, or other foreign matters do not get into the product.

If a liquid or metal gets into the product, an electric shock and fire are caused. During cleaning, remove the power cord plug from the outlet.

Use the product correctly and safely, observing the above warning and caution items. Because the instruction manual indicates caution items even in individual items, observe those caution items to correctly use the product.

If you have questions or comments about the manuals, ask us or E-Mail us.

# 1. GETING STARTED

This chapter describes the safety tester in a nutshell, including its main features and front / rear panel introduction. After going through the overview, please read the safety considerations in the Set Up chapter.

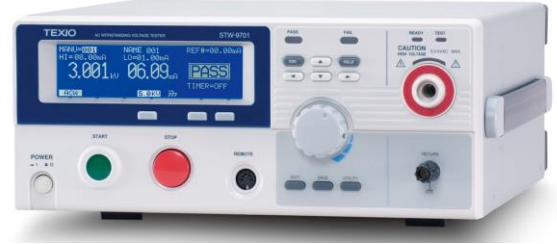

# 1.1 STW-9701 Overview

As the STW-9701 is dedicated solely to AC withstanding tests, operation is simple and efficient. There are two voltage ranges, 2.5kV and 5kV with an upper current cutoff of 110mA AC (500VA output max).

The STW-9701 includes the basic current cutoff window detection, test timer, arc mode, pass hold, max mode and ground mode settings.

The STW-9701 can also store up to 100 different manual test conditions allowing the safety tester to accommodate any number of safety standards, including IEC, EN, UL, CSA, GB, JIS and others.

| 1.2 Ma | in Features |
|--------|-------------|
|--------|-------------|

| Performance | • ACW: 2.5/5.0kVAC                                                      |
|-------------|-------------------------------------------------------------------------|
| Features    | 100 test conditions                                                     |
|             | <ul> <li>Zero-Start crossing</li> </ul>                                 |
|             | <ul> <li>Over temperature, voltage and current protection</li> </ul>    |
|             | <ul> <li>Pass, Fail, Test, High Voltage and Ready indicators</li> </ul> |
|             | <ul> <li>Interlock (configurable)</li> </ul>                            |
| Interface   | Remote control start/stop interface terminal                            |
|             | <ul> <li>USB and RS-232C interface for programming</li> </ul>           |
|             | <ul> <li>Signal I/O port for pass/fail/test monitoring and</li> </ul>   |
|             | start/stop control/interlock                                            |

# 1.3 Accessories

| Standard<br>Accessories | Part number                                | Description                                                                                   |
|-------------------------|--------------------------------------------|-----------------------------------------------------------------------------------------------|
|                         | GHT-114<br>Power cord<br>N/A<br>N/A<br>N/A | Test lead<br>Region dependent<br>Remote terminal male plug<br>Interlock key<br>Accessories CD |
| Optional<br>Accessories | Part number                                | Description                                                                                   |
|                         | GHT-205<br>GHT-113<br>GTL-232<br>GTL-247   | High Voltage Test Probe<br>High Voltage Test Pistol<br>RS-232C cable<br>USB cable             |

# 1.4 Package Contents

Check the contents before using the STW-9701.

| Opening the box           |                                                                                                    |
|---------------------------|----------------------------------------------------------------------------------------------------|
| Contents<br>(single unit) | <ul> <li>STW-9701 unit</li> <li>Accessories CD (Instruction manual, USB Driver)</li> <li>Power cord x1 (region dependent)</li> <li>GHT-114 test leads x1</li> <li>Remote terminal male plug</li> <li>Interlock key</li> </ul> |
| Note                      | Keep the packaging, including the box, polystyrene foam<br>and plastic envelopes should the need arise to return the<br>unit to TEXIO TECHNOLOGY.                                                                             |

### 1.5 Appearance

#### 1.5.1 Front Panel

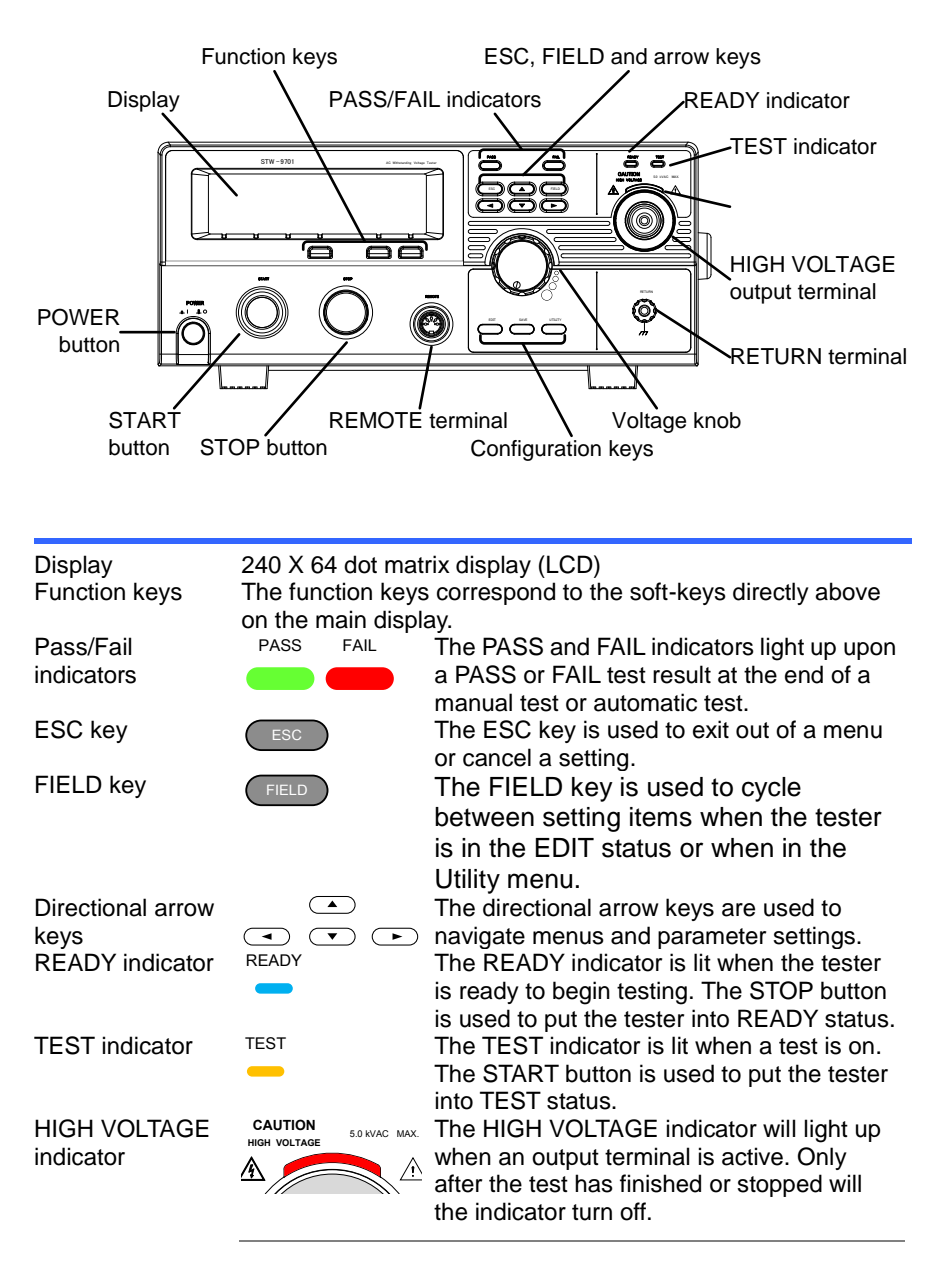

# HIGH VOLTAGE output terminal

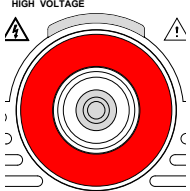

RETURN

The HIGH VOLTAGE terminal output is used for outputting the testing voltage. The terminal is recessed for safety. This terminal is used in conjunction with the RETURN terminal.

Voltage knob

SAVE key

EDIT key

UTILITY key

**REMOTE** terminal

USE EXTREME CAUTION. Do not touch the HIGH VOLTAGE terminal during testing.

tests.

| RETURN terminal | ĺ |
|-----------------|---|
|                 |   |
|                 |   |

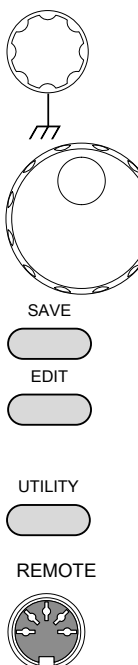

STOP button

START button

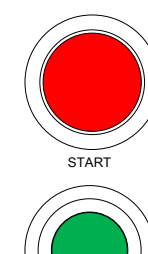

STOP

The voltage knob is used to edit voltage values.

The RETURN terminal is used for ACW

The SAVE key is used to save settings and menu parameters.

Used to enter the EDIT status. In the EDIT status manual tests can be created, edited and saved. All parameters for a given manual test are edited in the EDIT status. Used to enter the MANU Utility ( EDIT Status) or Common Utility menu (READY Status).

The REMOTE terminal is used to connect to a remote controller.

The STOP button is used to stop/cancel tests. The STOP button will also put the safety tester back into the READY status if a test has been stopped or if the panel keys are locked.

The START button is used to start tests. The START button can be used to start tests when the tester is in the READY status. Pressing the START button will put the tester in the TEST status. POWER switch POWER

Turns the power on. The safety tester will always start up with the last test setting from when the instrument was last powered down.

1.5.2 Rear Panel

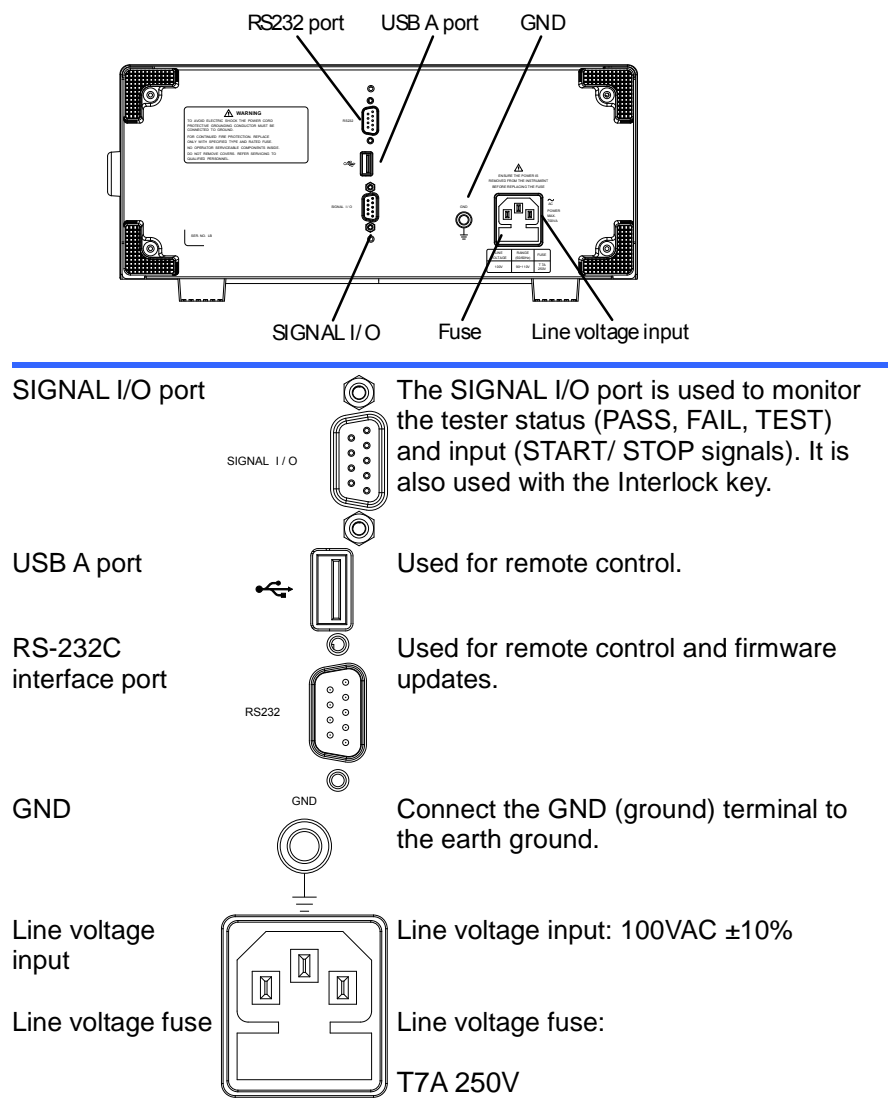

# 1.6 Set Up

1.6.1 Line Voltage Connection and Power Up

| Background |          | Before powering up the STW-9701 ensure the correct voltage is input into the AC input. Only 100VAC ±10% is accepted.     |
|------------|----------|----------------------------------------------------------------------------------------------------|
| Steps      | 1.<br>2. | Check the fuse in the fuse holder. Page 50<br>Connect the power cord to<br>the AC voltage input.                         |
|            | 3.       | If the power cord does not<br>have an earth ground,<br>ensure the ground terminal<br>is connected to an earth<br>ground. |
| Warning    |          | Ensure the power cord is connected to an earth ground. Failure could be harmful to the operator and instrument.          |
|            | 4.       | Press the Power button.                                                                                                  |
|            | 5.       | When the unit is powering up, all the LED indicators will light. Check to make sure all 5 LED indicators are working.    |
|            | 6.       | Check to make sure the System Self Test<br>passes without errors.<br>System Checking<br>Hardware Checking                |
|            |          | After the System Self Test completes, the tester will go into READY status and be ready to operate.                      |
|            |          | READY status                                                                                                    |
|            |          | MANU-0001 NAME 001 REF#=0 000mA<br>HI=0.900mA LO=0.000mA<br>kV mA READY<br>TIMER=001.0S<br>AGW 2.5KV 77                  |
|            |          |                                                                                                    |

# 1.6.2 Workplace Precautions

| Background |    | The STW-9701 is a high voltage instrument that outputs dangerous voltages. The following section describes precautions and procedures that must be followed to ensure a safe work environment. |
|------------|----|----------------------------------------------------------------------------------------------------|
|            |    | The STW-9701 generates voltages in excess of 5kVAC.<br>Follow all safety precautions, warnings and directions<br>given in the following section when using the instrument.                     |
|            | 1. | Only technically qualified personnel should be allowed to operate the safety tester.                                                                                                    |
|            | 2. | The operating workplace must be fully isolated, especially<br>when the instrument is in operation. The instrument<br>should be clearly labeled with appropriate warning<br>signage.            |
|            | 3. | The operator should not wear any conductive materials, jewelry, badges, or other items, such wrist watches.                                                                                    |
|            | 4. | The operator should wear insulation gloves for high voltage protection.                                                                                                    |
|            | 5. | Ensure the earth ground of the line voltage is properly grounded.                                                                                                    |
|            | 6. | Ensure any devices that are adversely affected by magnetic fields are not placed near the tester.                                                                                              |

# 1.6.3 Operating Precautions

| Background |    | The STW-9701 is a high voltage instrument that outputs dangerous voltages. The following section describes precautions and procedures that must be followed to ensure that the tester is operated in a safe manner.                                                                                               |
|------------|----|----------------------------------------------------------------------------------------------------|
|            |    | The STW-9701 generates voltages of up to 5kVAC. Follow all safety precautions, warnings and directions given in the following section when using the instrument.                                                                                                    |
|            | 1. | Never touch the safety tester, lead wires, terminals, probes and other connected equipment when the tester is testing.                                                                                                    |
|            | 2. | Do not turn the safety tester on and off quickly or<br>repeatedly. When turning the power off, please allow a few<br>moments before turning the power back on. This will allow<br>the protection circuits to properly initialize.<br>Do not turn the power off when a test is running, unless in<br>an emergency. |
|            | 3. | Only use those test leads supplied with the instrument.<br>Leads with inappropriate gauges can be dangerous to<br>both the operator and the instrument.                                                                                                    |

- 4. Do not short the HIGH VOLTAGE terminal with ground. Doing so could charge the chassis to dangerously high voltages.
- 5. Ensure the earth ground of the line voltage is properly grounded.
- Only connect the test leads to the HIGH VOLTAGE terminals before the start of a test. Keep the test leads disconnected at all other times.
- 7. Always press the STOP button when pausing testing.
- 8. Do not leave the safety tester unattended. Always turn the power off when leaving the testing area.
- 9. When remotely controlling the safety tester, ensure adequate safety measures are in place to prevent:
- Inadvertent output of the test voltage.
- Accidental contact with the instrument during testing. Ensure that the instrument and DUT are fully isolated when the instrument is remotely controlled.

#### 1.6.4 Basic Safety Checks

| Background |    | The STW-9701 is a high voltage device and as such, daily safety checks should be made to ensure safe operation.                                                                  |
|------------|----|----------------------------------------------------------------------------------------------------|
|            | 1. | Ensure all test leads are not broken and are free from defects such as cracks or splitting.                                                                                      |
|            | 2. | Ensure the safety tester is always connected to an earth ground.                                                                                                    |
|            | 3. | Test the safety tester operation with a low voltage/current output:                                                                                                    |
|            |    | Ensure the safety tester generates a FAIL judgment<br>when the HIGH VOLTAGE and RETURN terminals are<br>shorted (using the lowest voltage/current as the testing<br>parameters). |
|            |    | Do not use high voltages/currents when the HIGH VOLTAGE and RETURN terminals are shorted. It may result in damage to the instrument.                                             |

# 2. OPERATION

## 2.1 Status Modes

This section describes the overall structure of the operating modes for the STW-9701 safety tester. The tester has 6 status modes: (EDIT, READY, TEST, STOP, FAIL, PASS). The flow chart below describes how to navigate from mode to mode.

2.1.1 Operation Flow Chart

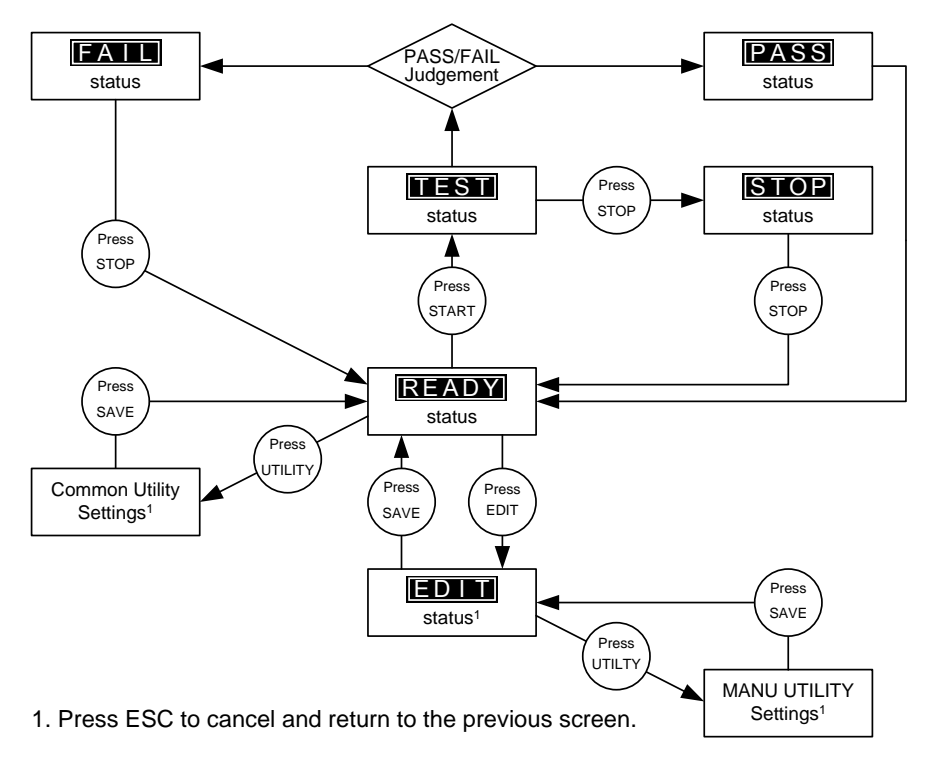

#### 2.1.2 Status Modes Overview

READY Status READY status is the default mode when the tester is turned on. When the tester is in READY status, it is ready to begin testing. Pressing the START button will begin testing and put the tester into TEST status. Pressing the EDIT key when in READY status will put the tester into EDIT status. Manual tests are selected when the tester is in READY status.

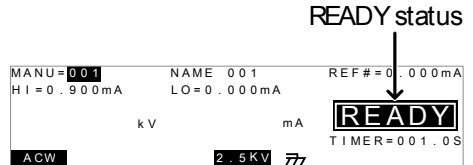

EDIT Status EDIT status is accessed by pressing the EDIT key when in READY status. EDIT status is used to edit the currently selected manual test. Pressing the SAVE key will save any changes. Pressing the ESC key will cancel any changes.

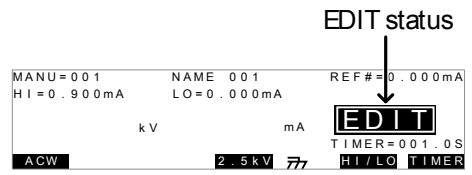

TEST Status

TEST status is active when a test is running. Pressing STOP will stop the test.

|                                      |            | TEST status         |
|--------------------------------------|------------|---------------------|
| MANU= <mark>001</mark><br>HI=1.001mA | NAME 001   | R E F # = 0.000 m A |
| 1.000 k v                            | 0.100      | TEST                |
| ACW                                  | 2.5 kV 777 | TIMER=001.0S        |

STOP Status STOP status is shown when a test did not finish running and has been stopped by the operator. Pressing STOP will return the tester to READY status.

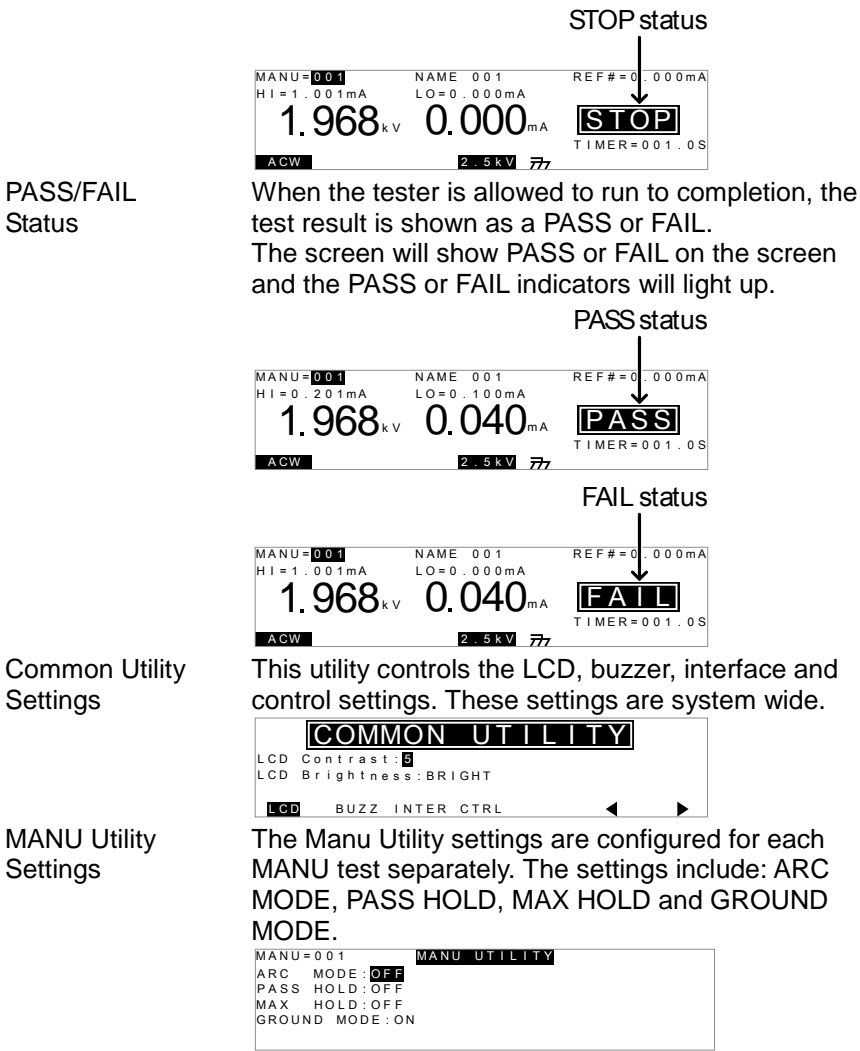

# 2.2 Test Lead Connection

This section describes how to connect the STW-9701 to a DUT for withstanding tests.

#### 2.2.1 ACW Connection

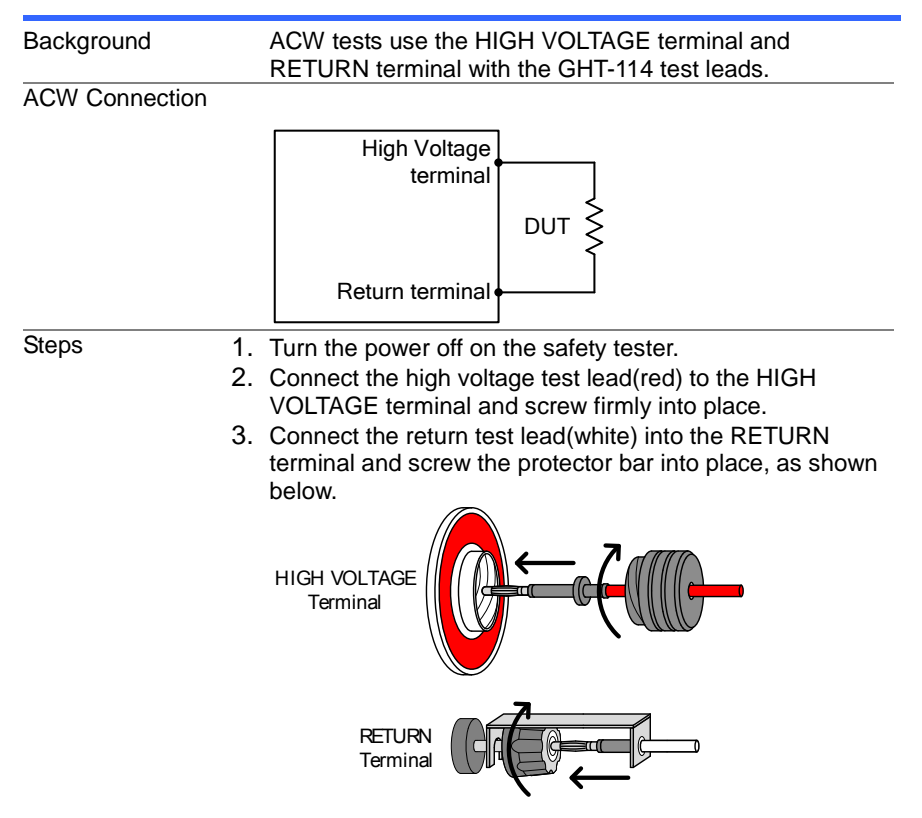

## 2.3 ACW Testing

This section describes how to create, edit and run a ACW safety test. Each setting described in this chapter *only applies to the selected* MANU test number – *no other tests are affected*.

Each MANU test can be stored/recalled to/from one of 100 memory locations.

Before operating the STW-9701 please read the safety precautions as outlined in the Set Up chapter on page 6.

#### 2.3.1 Choose/Recall a Manual Test Number

| Background    | MANU test numbers 001 to 100 can be saved and thus be loaded when editing/creating a MANU test.                                                                                         |  |
|---------------|----------------------------------------------------------------------------------------------------|--|
| Steps         | <ol> <li>Make sure the tester is in the READY status.<br/>The tester will be in the READY status after<br/>power-up. See page 6 for details.</li> </ol>                                 |  |
|               | <ul> <li>Use the arrow keys to select a<br/>MANU test number.</li> <li>MANU # 001~100</li> </ul>                                                                                        |  |
|               | MANU number READY status                                                                                                    |  |
|               | ACW 2.5KV 77                                                                                                    |  |
| Note          | The MANU number can only be chosen in READY<br>status. If in the EDIT status, switch to the READY<br>status by pressing the SAVE key to save or the ESC<br>key twice to cancel editing. |  |
| 2.3.2 Edit Ma | anual Test Settings                                                                                                    |  |
| Background    | To edit any of the manual test settings, the tester<br>must be in EDIT status.<br>Any settings or parameters that are edited only<br>apply to the currently selected MANU number.       |  |
| Steps         | 1. Press the EDIT key when in EDIT                                                                                                    |  |

 

 Steps
 1. Press the EDIT key when in READY status. This will enter EDIT

 status for the currently selected test number only. See page 13 for details.

|            |     |            | READY status<br>↑           |
|------------|-----|------------|-----------------------------|
| MANU = 001 |     | NAME 001   | REF#=0.000mA                |
| HI=0.900mA |     | LO=0.000mA | <b>1</b>                    |
|            | k V | mA         | EDIT                        |
| ACW        |     | 2.5kV 777  | TIMER=001.0S<br>HI/LO TIMER |

2. The test NAME, REF# value, HI limit, LO limit, TIMER and ARC(if activated) settings can all be edited in EDIT status. See the following sections for details.

| Note              | Pressing the SAVE key will save the settings for the current test and return back to READY status.<br>Pressing the ESC key twice will cancel any changes and return to READY status. |  |
|-------------------|----------------------------------------------------------------------------------------------------|--|
| 2.3.3 Setting the | Voltage Range                                                                                                    |  |
| Background        | There are only 2 voltage ranges, 2.5kV and 5.0kV.<br>The voltage range can only be set when in the EDIT<br>status.                                                                   |  |
| Steps 1           | . Make sure the tester is in EDIT status.                                                                                                    |  |

 2. Press the 5.0kV key or 2.5kV key to toggle the range.(soft-key) Range 5.0kV,2.5kV

## 2.3.4 Setting the Upper and Lower Limits

| Background | There is both a LO and HI judgment setting. When<br>the measured value is below the LO setting, the test<br>will be judged as FAIL. When the value exceeds the<br>HI setting the test will be judged as FAIL. Any<br>measurement between the LO and HI setting is<br>judged as PASS. The LO limit cannot be made<br>greater than the HI limit                                                                                                    |  |
|------------|----------------------------------------------------------------------------------------------------|--|
| Steps      | <ol> <li>Make sure the tester is in EDIT status.</li> <li>Press the FIELD key repeatedly<br/>until the cursor is positioned on the<br/>HI setting.</li> </ol>                                                                                                    |  |
|            | <ul> <li>3. Use the arrow keys to edit the HI imit.</li> <li>HI range 0.001mA~110.0mA</li> <li>HI settings LO settings</li> <li>MANU-V1</li> <li>NAME V1</li> <li>REF#=0.000mA</li> <li>TIMER=001.0S</li> <li>ACW 255KV 77</li> <li>HIVER</li> <li>ACW 255KV 77</li> <li>HIVER</li> <li>HIVER</li> <li>HIVER</li></ul> |  |
| Note       | The LO SET setting is limited by the HI SET setting.<br>The LO SET limit cannot be greater than the HI SET<br>limit. When setting the current, be aware that a<br>maximum of 500VA can be set for ACW.                                                                                                    |  |

### 2.3.5 Setting a Reference Value

| Background | The REF# acts as an offset. The REF# value is<br>subtracted from the measured current.                                             |  |
|------------|----------------------------------------------------------------------------------------------------|--|
| Steps      | Make sure the tester is in EDIT status.<br>Press the FIELD key repeatedly<br>until the cursor is positioned on the<br>#REF setting |  |
|            | REF# settings                                                                                                    |  |
|            | MANU=001 NAME 001 REF#= <mark>0.000</mark> mA<br>HI=0.900mA LO=0.000mA                                                             |  |
|            | kV mA EDIT<br>TIMER=001.0S<br>ACW 2.5kV 777 HI/LO TIMER                                                                            |  |
|            | 3. Use the arrow keys to edit the<br>REF# value.                                                                                   |  |
|            | ACVV 0.000mA~HISET current -1 count                                                                                                |  |

### 2.3.6 Setting the Test Time (Timer)

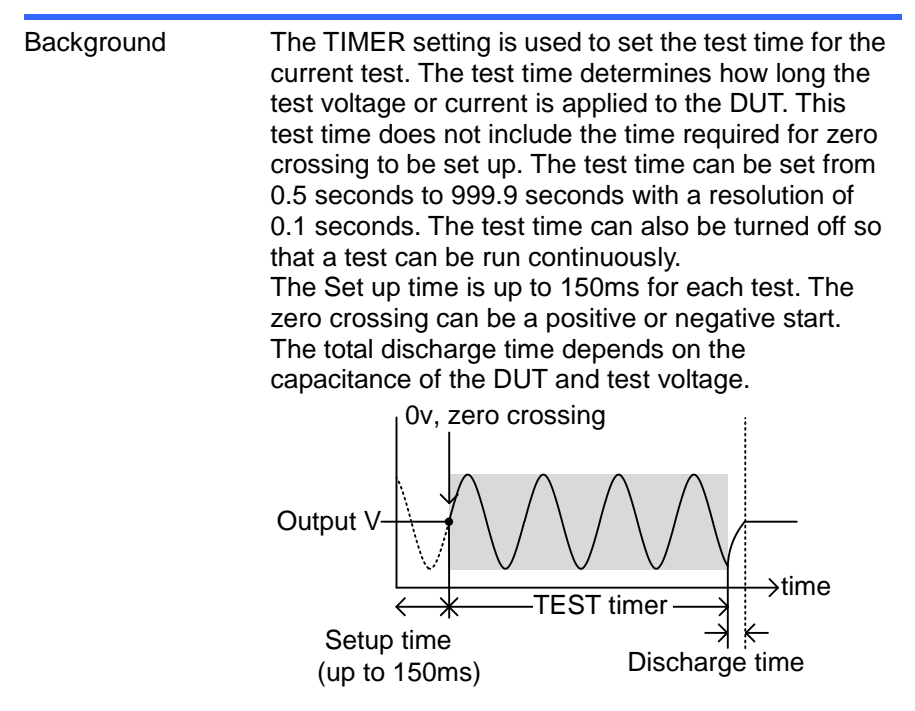

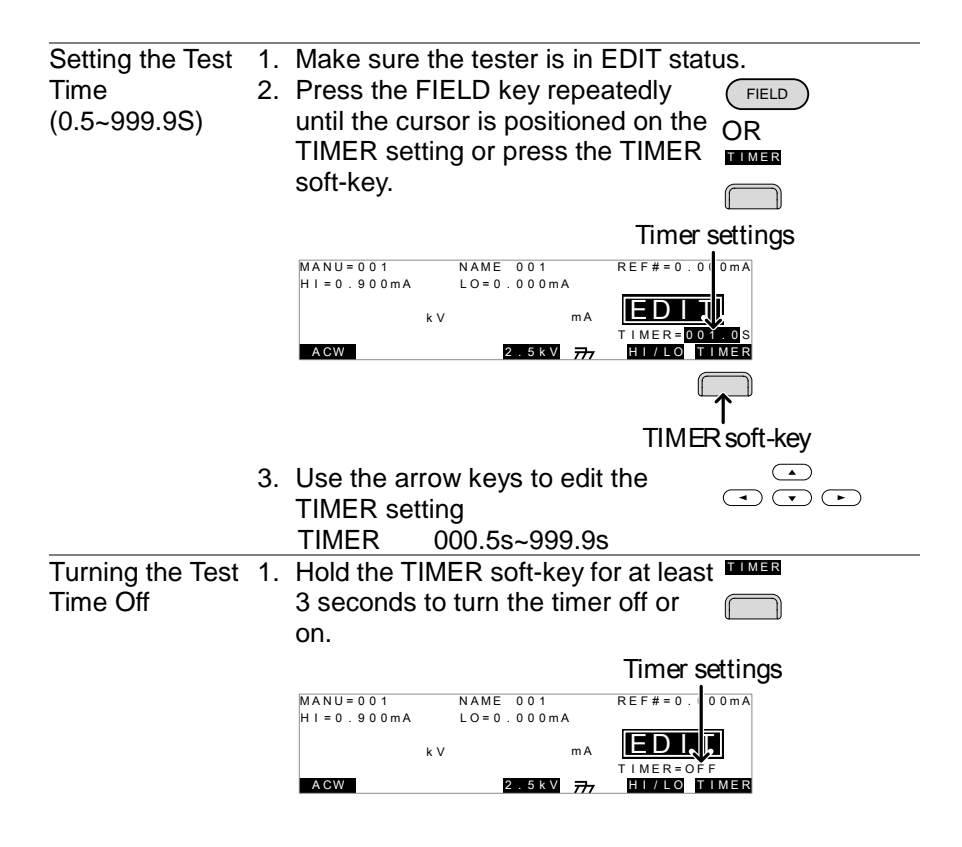

#### 2.3.7 Creating a MANU Test File Name

Background Each test can have a user-defined test file name (default: NAME\_XXX\_) up to 10 characters long. See the character list below for the allowed characters. The first four characters can be alphabetical characters only (A~Z, Space character) The last 6 characters can only be numbers (0~9, space character)

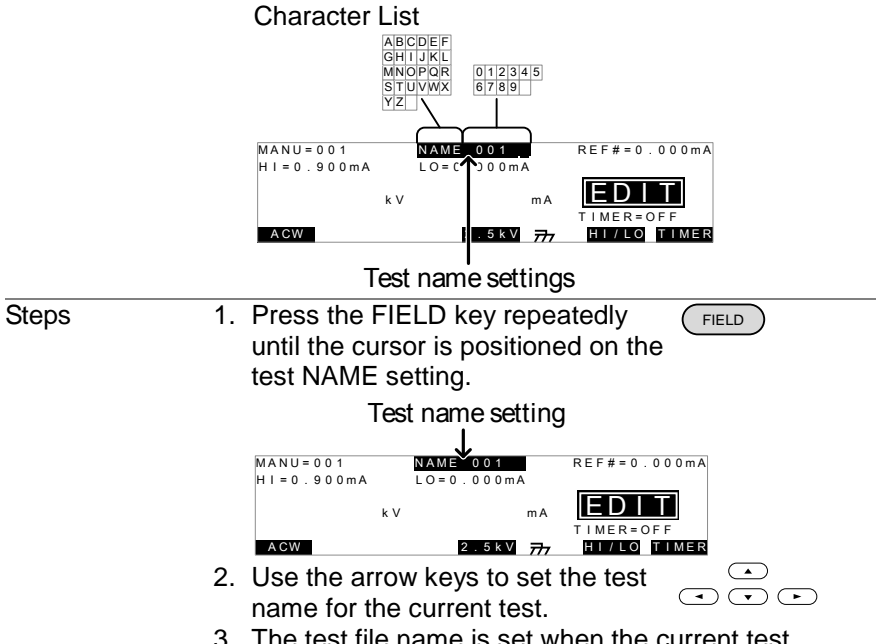

3. The test file name is set when the current test setting is saved.

## 2.3.8 Setting the ARC Mode

| Background | ARC detection, otherwise known as flashover<br>detection, detects fast voltage or current transients<br>that are not normally detected. Arcing is usually an<br>indicator of poor withstanding insulation, electrode<br>gaps or other insulating problems that cause<br>temporary spikes in current or voltage during ACW.<br>There are three ARC detection settings: OFF, ON<br>AND CONTINUE, ON AND STOP.<br>The ON AND CONTINUE setting will detect arcs<br>over the ARC current level and continue the test, the<br>ON AND STOP setting will stop the test when an arc<br>is detected. |
|------------|----------------------------------------------------------------------------------------------------|
| Steps      | 1. Press the UTILITY key on the front UTILITY panel when the tester is in the EDIT status. The tester will go to the MANU Utility for the current test.                                                                                                    |

| Note      | The MANU UTILITY settings only apply to the           |
|-----------|-------------------------------------------------------|
|           |                                                       |
|           | 2. Press the FIELD key repeatedly                     |
|           | until the cursor is positioned on the                 |
|           | ARC MODE setting.                                     |
|           | 3. Use the UP and DOWN arrow keys                     |
|           |                                                       |
|           | ARC OFE ON AND CONTINUE                               |
|           | MODES ON AND STOP                                     |
|           | 4 Press the SAVE key to save and $SAVE$               |
|           | evit the MANUL Utility and go back to                 |
|           | EDIT status.                                          |
|           | The ESC key can be pressed at any time in the Utility |
| ∠!_∖ Note | menu to cancel and exit.                              |
|           | 5. If the ARC MODE was set to either ON AND           |
|           | CONTINUE, or ON AND STOP, the ARC current             |
|           | level can be edited                                   |
|           | 6 Press the FIFI D key repeatedly                     |
|           | until the cursor is positioned on the                 |
|           | ARC setting                                           |
|           | 7 Use the arrow keys to addit the APC                 |
|           |                                                       |
|           |                                                       |
|           | ARC 2.000MA~200.0MA                                   |
|           | ARC setting                                           |
|           | MANU=001 NAME 001 REF#=0.000mA                        |
|           | HT=0.900mA LO=0.000mA ARC=2.0000mA                    |
|           |                                                       |
|           | ACW 2.5kV 777 HI/LO TIMER                             |
|           | The ARC setting range is directly related to the HI   |
|           | SET current limit.                                    |
|           | HI SET Limit ARC Range                                |
|           | 0.001mA~1.100mA 2.000mA                               |
|           | 01.11mA~11.00mA 02.00mA ~20.00mA                      |
|           | 011.1mA~110.0mA 002.0mA ~200.0mA                      |

# 2.3.9 Setting PASS HOLD

| Background     | When the PASS HOLD setting is set to ON, a PASS judgment is held until the STOP button is pressed.                                                                                        |
|----------------|----------------------------------------------------------------------------------------------------|
| Steps          | 1. Press the UTILITY key on the front UTILITY panel when the tester is in EDIT status. The tester will enter the MANU Utility menu for <i>the current test only</i> .                     |
| Note           | The MANU UTILITY settings only apply to the currently selected MANU test.                                                                                                    |
|                | <ol> <li>Press the FIELD key repeatedly<br/>until the cursor is positioned on the<br/>PASS HOLD setting.</li> <li>Use the UP/DOWN arrow keys to<br/>set the PASS HOLD setting.</li> </ol> |
|                | <ul> <li>PASS HOLD OFF, ON</li> <li>4. Press the SAVE key to save and save exit the MANU Utility menu.</li> </ul>                                                                         |
| Note           | The ESC key can be pressed at any time in the MANU Utility menu to cancel and exit.                                                                                                    |
| 2.3.10 Setting | MAX HOLD                                                                                                    |
| Background     | The MAX HOLD setting will hold the maximum<br>current measured in the ACW test.                                                                                                    |
| Steps          | 1. Press the UTILITY key on the front UTILITY panel when the tester is in EDIT status. The tester will enter the MANU Utility menu for <i>the current test only</i> .                     |
| Note           | The MANU UTILITY settings only apply to the selected MANU test.                                                                                                    |

| 2.   | Press the FIELD key repeatedly until the cursor is positioned on the            | FIELD                 |
|------|---------------------------------------------------------------------------------|-----------------------|
| 3.   | MAX HOLD setting.<br>Use the UP/DOWN arrow keys to<br>set the MAX HOLD setting. |                       |
|      | 5                                                                               |                       |
|      | MAX HOLD OFF, ON                                                                |                       |
| 4.   | Press the SAVE key to save and                                                  | SAVE                  |
|      | exit the MANU Utility menu.                                                     |                       |
| Note | The ESC key can be pressed at any MANU Utility menu to cancel and ex            | / time in the<br>kit. |

#### 2.3.11 Setting the Grounding Mode

#### Background When GROUND MODE is set to ON, the STW-9701 grounds the return terminal to the ground. This mode is best for DUTs that are grounded to an earth ground by their chassis, fixtures or operation environment. This mode measures the potential of the HIGH VOLTAGE terminal with respect to earth ground. This means that any stray capacitance/resistance that leaks to earth ground will also be measured. This is the safest testing mode, though potentially not as accurate. When GROUND MODE is set to OFF, the return terminal is floating with respect to the earth ground. This mode is for DUTs that are floating and not directly connected to an earth ground. This is more accurate than when GROUND MODE is set to ON as any stray capacitance/resistance that leaks to the earth ground from the DUT side of the testing circuit will not be measured. GROUND MODE = ON, DUT grounded **High Voltage**

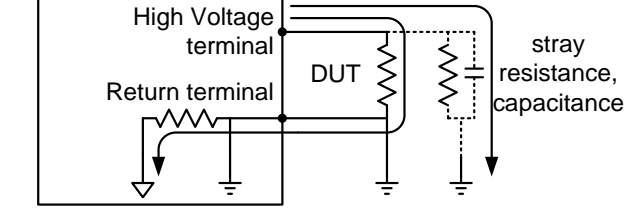

## GROUND MODE = ON, DUT floating

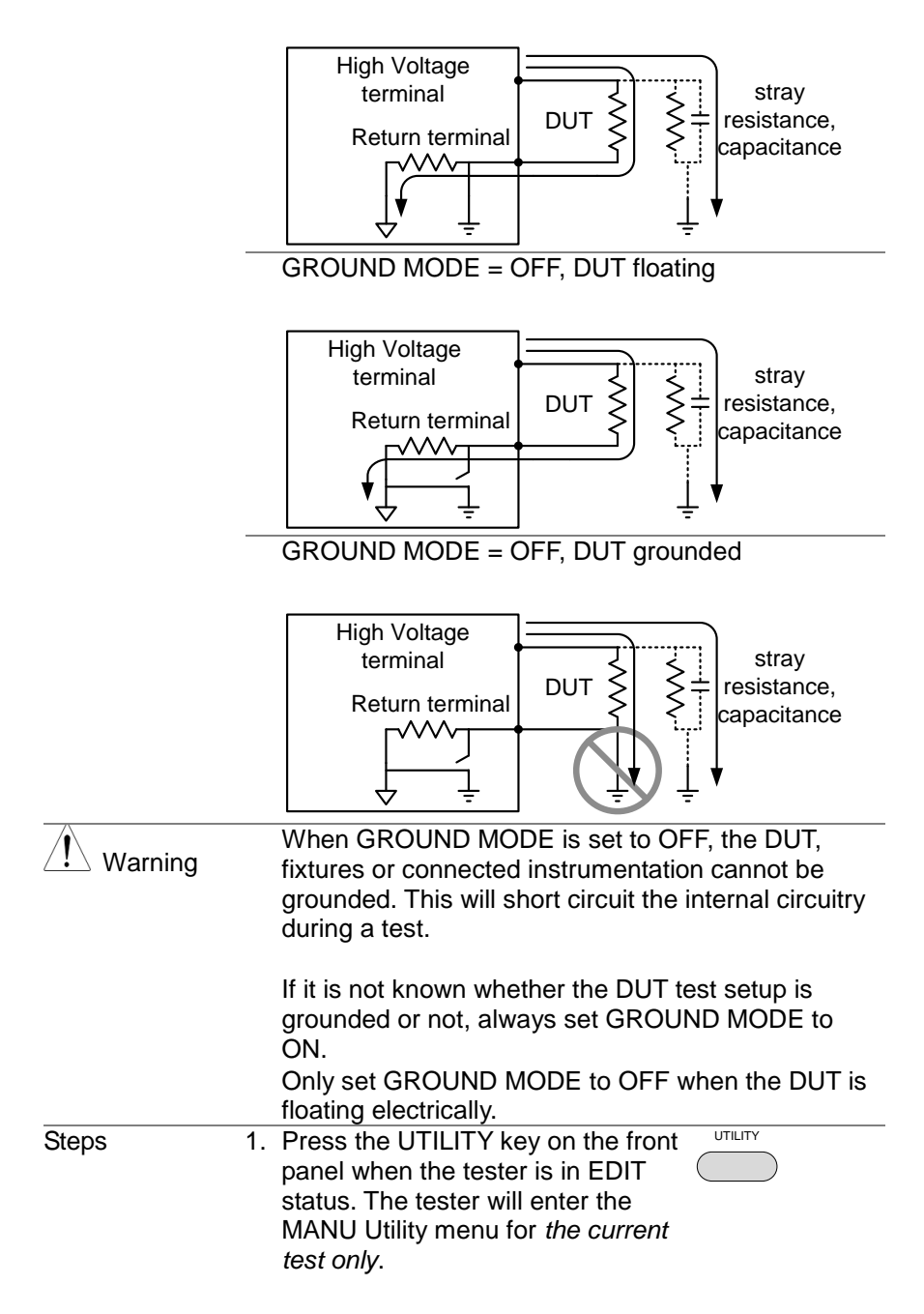

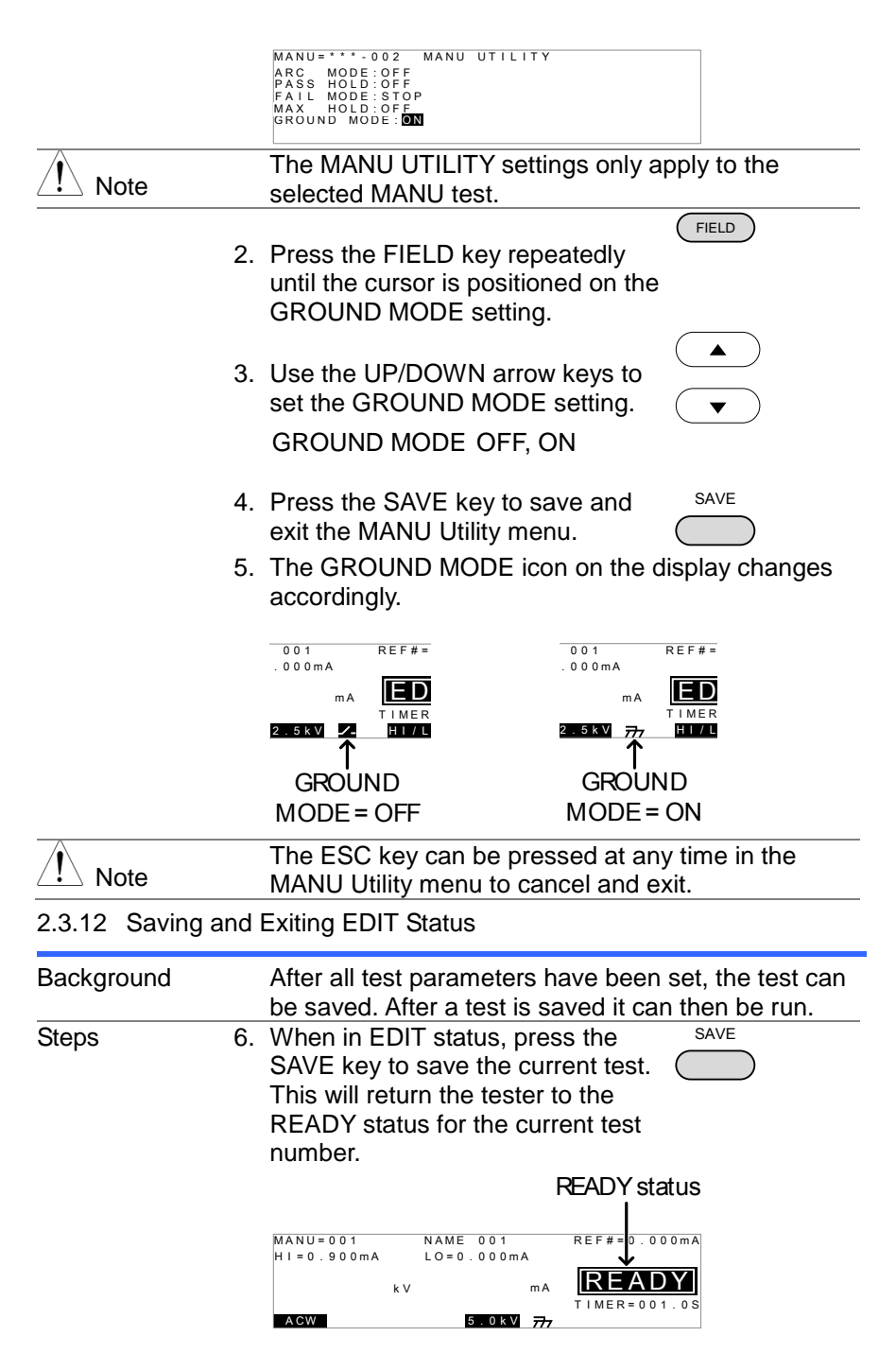

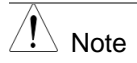

Pressing the EDIT key again will return the tester back to EDIT status for the current test.

## 2.3.13 Setting the Test Voltage and Running a MANU Test

| Background | A test can be run when the tester is in READY status. The test voltage can be set when the test is running.                                                                                                    |
|------------|----------------------------------------------------------------------------------------------------|
| Note       | <ul> <li>The tester cannot start to run a test under the following conditions:</li> <li>The INTERLOCK function is ON and the Interlock key is not inserted in the signal I/O port (page 34).</li> <li>The STOP signal has been received remotely. If Double Action is ON, ensure the START button is pressed immediately after the STOP button (&lt;0.5s).</li> </ul>                                                                                                    |
| Steps      | <ol> <li>Connect the DUT to the tester. Page 12</li> <li>Ensure the tester is in READY status and that all the testing parameters have been set for the current test (MANU test number). MANU number READY status</li> <li>MANU number READY status</li> <li>MANU number READY status</li> <li>The READY indicator will be lit blue when in the READY status.</li> <li>Turn the voltage knob counter-clockwise to the end to set the test voltage to 0V.</li> <li>Press the START button. The test starts automatically and the tester goes into the TEST status.</li> </ol> |
|            | 6. The TEST indicator will be lit                                                                                                    |

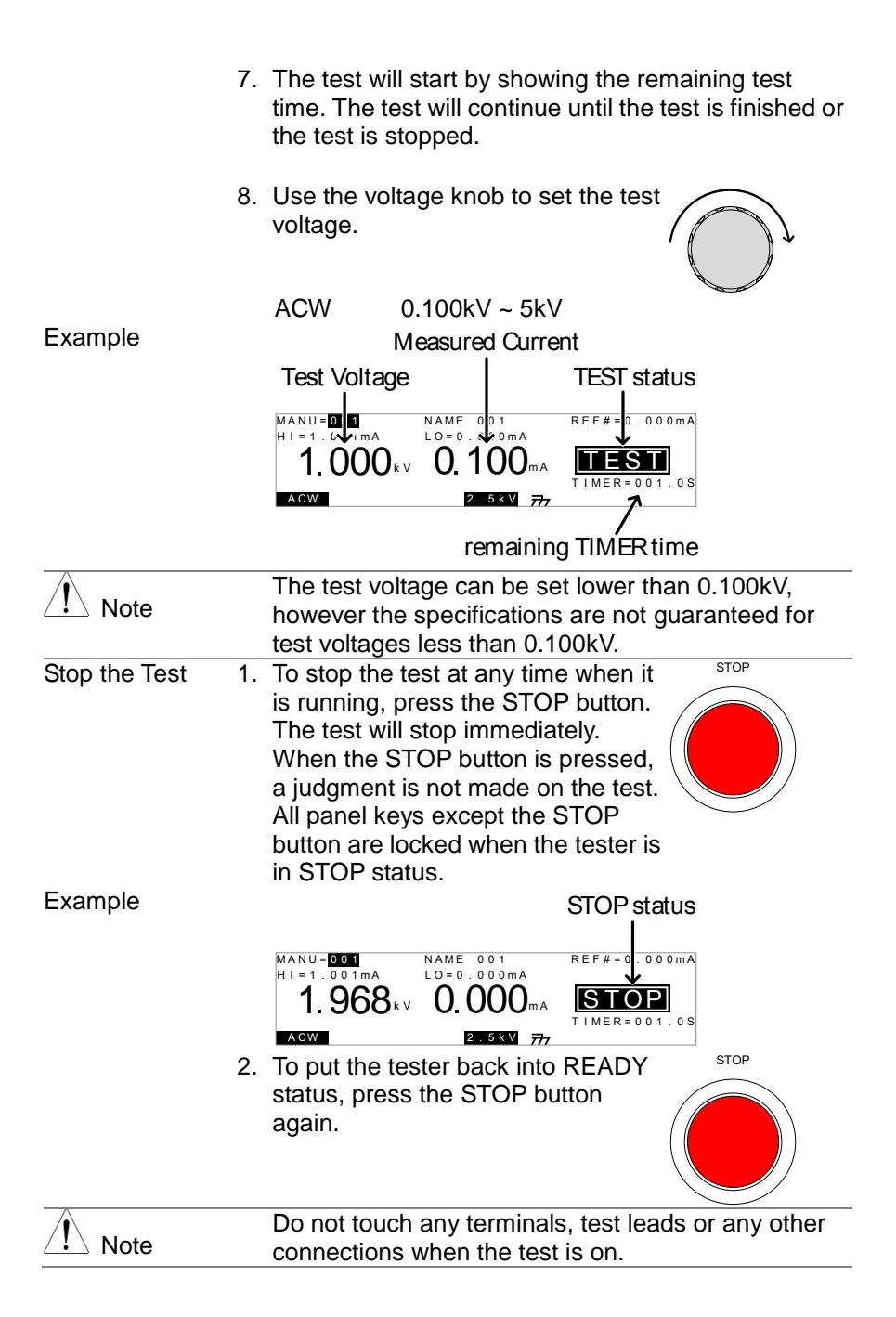

## 2.3.14 PASS / FAIL MANU Test

| Background              | If the test is allowed to run to completion (the test is<br>not stopped or a protection setting is not tripped)<br>then the tester will judge the test as either PASS or<br>FAIL.                                                                                                    |  |
|-------------------------|----------------------------------------------------------------------------------------------------|--|
| Note Note               | <ul> <li>The test will be judged PASS when:</li> <li>The HI SET and LO SET limits have not been tripped during the test time.</li> <li>The test will be judged FAIL when:</li> <li>Either the HI SET or LO SET limit has been tripped during the test time.</li> </ul>                                                                              |  |
| PASS Judgment 1         | <ul> <li>When the test is judged as PASS, PASS will be displayed, the buzzer will sound and the PASS indicator will be lit green.</li> <li>MANU=001</li> <li>1.968 V</li> <li>2.040 MA</li> <li>2.040 MA</li> <li>2.05 NV</li> <li>777</li> <li>The PASS judgment will be held on the display until the STOP or START button is pressed.</li> </ul> |  |
|                         | Pressing the STOP button will return the tester to the READY status.                                                                                                    |  |
|                         | Pressing the START button will restart the test.                                                                                                    |  |
| Note                    | The buzzer will only sound if the Pass Sound is set to ON. See page 28 for details.                                                                                                    |  |
|                         | The START button is disabled when the buzzer is beeping.                                                                                                    |  |
| PASS Timing<br>Diagrams | The timing diagrams below show the ACW timing for the START status, TEST status and PASS judgment.                                                                                                    |  |

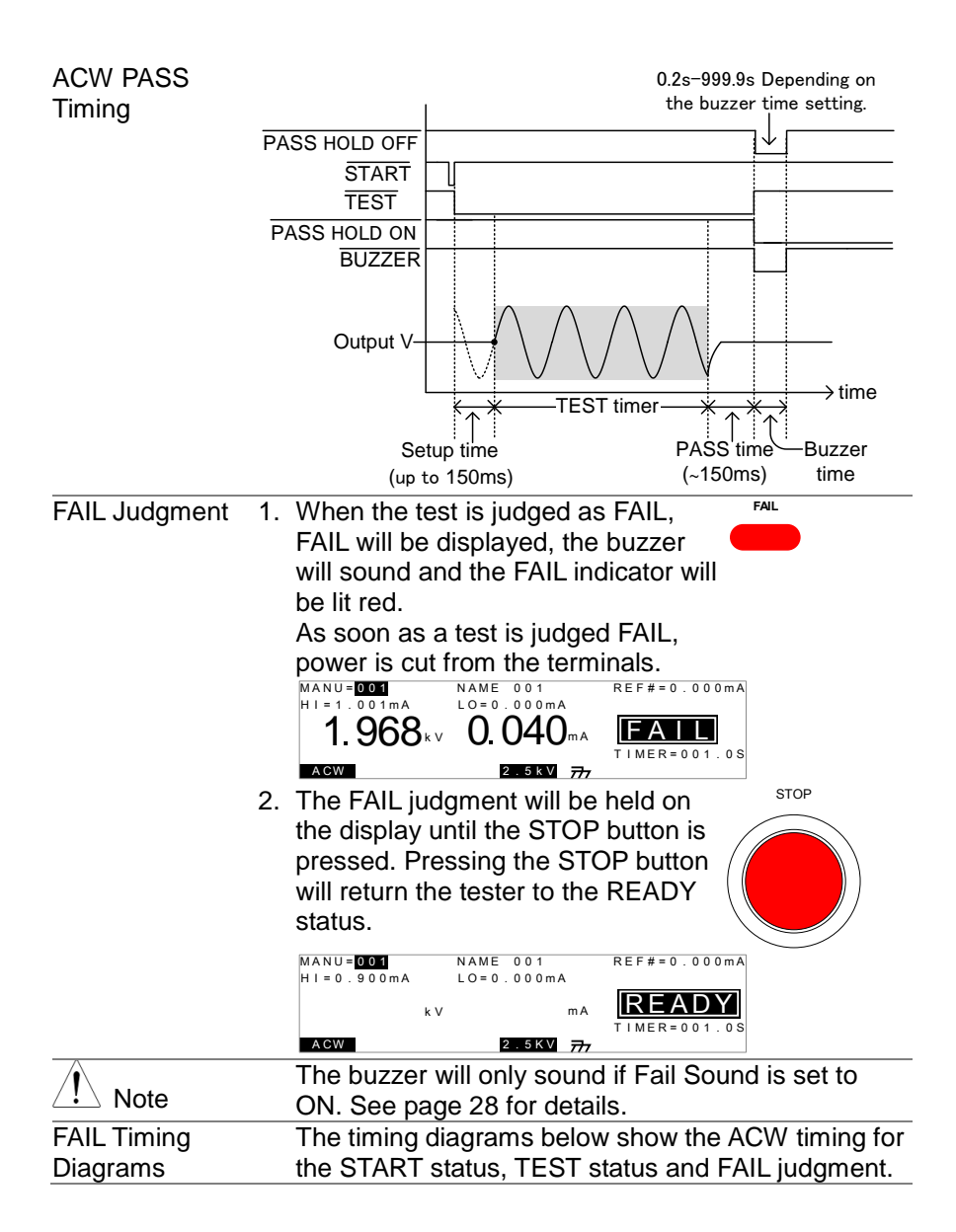

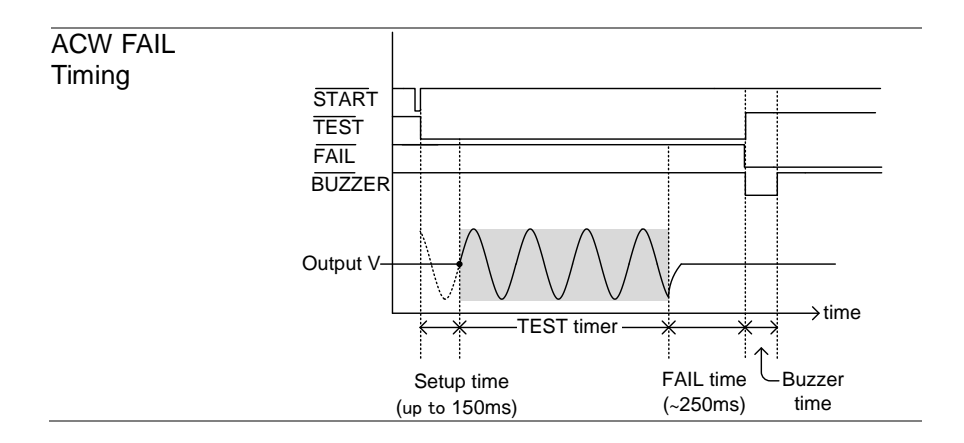

## 2.4 Common Utility Settings

The Common Utility settings are system-wide settings that apply to both MANU tests and AUTO tests.

The Common Utility menu includes the following settings:

## 2.4.1 LCD Settings

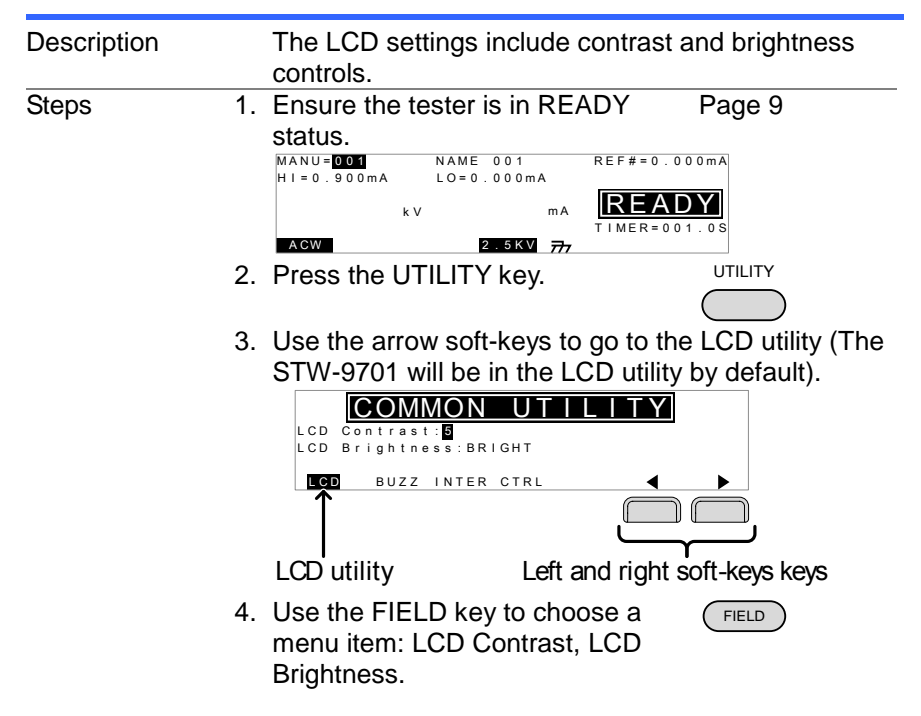

| 5    | Use the up and down arrow keys to                                      |                                                                   |                  |
|------|------------------------------------------------------------------------|-------------------------------------------------------------------|------------------|
|      |                                                                        |                                                                   |                  |
| 6    | LCD Contrast<br>LCD Brightness<br>Press SAVE to sa<br>and exit to READ | 1(low) ~ 8(high)<br>BRIGHT, DARK<br>ave the settings<br>Y status. | SAVE             |
| Note | The ESC key can<br>and exit back to F                                  | be pressed at an READY status.                                    | y time to cancel |

# 2.4.2 Buzzer Settings

| Description | The Buzzer settings allow you to set whether the<br>buzzer will sound for PASS/FAIL judgments. The<br>buzzer time can also be set for the PASS/FAIL<br>judgments.                                                                                   |
|-------------|----------------------------------------------------------------------------------------------------|
| Steps       | Image 1.       Ensure the tester is in READY       Page 9         status.       MANU=001       NAME 001       REF#=0.000mA         HI=0.900mA       LO=0.000mA       REF#=0.000mA         kV       mA       READY         ACW       2.5KV       777 |
|             | 2. Press the UTILITY key.                                                                                                    |
|             | 3. Use the arrow soft-keys to go to the BUZZ utility.                                                                                                    |
|             | <ul> <li>4. Use the FIELD key to choose a menu item: Pass Sound, Fail Sound, TIME* (for Pass Sound), TIME (for Fail Sound).</li> <li>* The TIME settings for Pass Sound or Fail Sound can only be selected if they are turned on.</li> </ul>        |
|             | 5. Use the arrow keys to turn Pass Sound/Fail Sound on or off or to set TIME parameters.                                                                                                    |

| 6                 | Pass Sound ON (000.2s~999.9s), OFF<br>Fail Sound ON (000.2s~999.9s), OFF<br>Press SAVE to save the settings SAVE                                 |  |  |
|-------------------|----------------------------------------------------------------------------------------------------|--|--|
| Note              | and exit to READY status.                                                                                                    |  |  |
| 2.4.3 Interface 3 | The interface actings change the remote interface                                                                                                |  |  |
| Description       | configuration. USB or RS-232C can be selected.                                                                                                   |  |  |
| Steps 1           | Ensure the tester is in READY Page 9<br>status.<br>MANU=1001 NAME 001<br>HI=0.900mA LO=0.000mA<br>kV mA REF#=0.000mA<br>TIMER=001.0S             |  |  |
| 2                 | Press the UTILITY key.                                                                                                    |  |  |
| 3                 | Use the arrow soft-keys to go to the INTER utility.                                                                                              |  |  |
| 4                 | Use the Up or Down arrow keys to set the interface to USB or RS-232.                                                                             |  |  |
| 5                 | If the interface is set to RS-232,<br>use the FIELD key to go to the<br>Baud setting.<br>Use the Up and Down arrow keys<br>to set the baud rate. |  |  |
| 6                 | Baud 9600, 19200, 38400, 57600, 115200<br>Press SAVE to save the settings SAVE<br>and exit to READY status.                                      |  |  |
| Note              | Ensure the baud rate setting matches the host machine setting.                                                                                   |  |  |

# 2.4.4 Control Settings

| Description | <ul> <li>The Control settings are accessed in the COMMON UTILITY menu. The Control settings include: Start Control, Double Action, Key Lock and Interlock. Start Control is used to determine how a test is started. Tests can be started via the front panel (START/STOP buttons), from a remote controller or via the SIGNAL I/O port.</li> <li>The Double Action function is a safety feature used to prevent accidentally starting a test. Normally to start a test, the START button is pressed when the tester is in READY status. To start a test when Double Action is ON, the STOP button must first be pressed, followed by the START button within 500ms.</li> <li>Key Lock disables the front panel keys from changing the test number, mode or testing parameters. Only the Utility menu and any keys required for testing are not disabled.</li> <li>The Interlock function is a safety feature. The interlock function prevents a test from running, unless the interlock pins on the signal I/O port connector are shorted. The included interlock key can be used for this purpose.</li> </ul> |
|-------------|----------------------------------------------------------------------------------------------------|
| Steps       | <ul> <li>action of the tester is in READY Page 9 status.</li> <li>MANU=001 NAME 001 REF#=0.000mA HI=0.000mA LO=0.000mA TIMER=001.08</li> <li>Ref#=0.000mA TIMER=001.08</li> <li>Press the UTILITY key.</li> <li>UTILITY</li> <li>USe the arrow soft-keys to go to the CTRL utility.</li> <li>Start Ctrl: RONT PANEL Double Action: OFF INTERLOCK: OFF LCD BUZZ INTER OTRU</li> </ul>                                                                                                    |

|      | Use the FIELD key to choose a<br>menu item: Start Ctrl, Double<br>Action, Key Lock or INTERLOCK.                                                                                                    |  |  |
|------|----------------------------------------------------------------------------------------------------|--|--|
|      | 5. Use the arrow keys to select setting<br>for the chosen menu item.<br>Start Ctrl FRONT PANEL, REMOTE<br>CONNECT. SIGNAL IO                                                                                                    |  |  |
|      | Double Action ON, OFF<br>Key Lock ON, OFF<br>INTERLOCK ON, OFF                                                                                                    |  |  |
|      | and exit to READY status.                                                                                                    |  |  |
| Note | The Double Action setting is ignored when the STW-9701 is being controlled remotely using the USB or RS-232C interfaces.                                                                                                    |  |  |
| Note | If a test is started with INTERLOCK ON, but the interlock signal I/O pins are not shorted (either with the included interlock key or manually), the INTERLOCK OPEN message will be displayed momentarily, preventing the test from starting. |  |  |
|      | Interlock open message                                                                                                    |  |  |
|      | MANU=001 NAME 001 REF#=0.000mA<br>HI=0.900mA LO=0.000mA<br>INTERLOCK OPEN<br>kV mA<br>TIMER=001.0S                                                                                                    |  |  |
|      | ACW 2.5KV 777                                                                                                    |  |  |

# 3. EXTERNAL CONTROL

The External Control chapter covers the REMOTE terminal and the SIGNAL I/O port.

3.1 Remote Terminal Overview

| Overview                                                 | The REMOTE terminal connector is a standard 5-pin<br>DIN terminal suitable for a remote controller.        |                                                               |  |
|----------------------------------------------------------|----------------------------------------------------------------------------------------------------|---------------------------------------------------------------|--|
|                                                          | Keep any cables that are connected to the REMOTE terminal away from the HIGH VOLTAGE and RETURN terminals. |                                                               |  |
| Pin Assignment                                           | REMC                                                                                                    | DTE                                                           |  |
| and Connection RMT_START                                 |                                                                                                    | 53                                                            |  |
|                                                          | Pin Pin name                                                                                               | Description                                                   |  |
|                                                          | 1 RMT STOP                                                                                                 | Remote Stop signal                                            |  |
|                                                          | 2 COM                                                                                                    | Common line                                                   |  |
|                                                          | 3 Not used                                                                                                 |                                                               |  |
|                                                          | 4 RMT_START                                                                                                | Remote Start signal                                           |  |
|                                                          | 5 Not used                                                                                                 | -                                                             |  |
|                                                          | Signal Properties                                                                                          |                                                               |  |
|                                                          | High level input voltage                                                                                   | 2.4V~3.3V                                                     |  |
|                                                          | Low level input voltage 0~0.8V                                                                             |                                                               |  |
|                                                          | Input period minimum of 1ms                                                                                |                                                               |  |
| 3.2 Remote Cor                                           | ntroller Operation                                                                                         |                                                               |  |
| Description The STW-9701 accepts<br>START and STOP butto |                                                                                                    | ernal remote controllers with a<br>o use the REMOTE terminal, |  |
|                                                          | the<br>STW-9701 must first be configured to accept a remote<br>controller.                                 |                                                               |  |
|                                                          | Operating a remote controlle<br>START and STOP buttons o                                                   | er is the same as operating the n the front panel.            |  |
| Steps 1                                                  | . Insert the lead of remote cor the REMOTE terminal.                                                       | ntroller into                                                 |  |
| 2                                                        | . Configure the Start Ctrl optic<br>REMOTE CONNECT in the<br>Utility menu.                                 | on to Page 30<br>Common                                       |  |

| The tester will now only be able to start                                                                                                 |  |  |
|----------------------------------------------------------------------------------------------------|--|--|
| <br>a test using a remote controller.                                                                                                    |  |  |
| Even if the STW-9701 is configured to use the REMOTE CONNECT option, the STOP button on the front panel can still be used to stop a test. |  |  |
| <ol> <li>To return the operation control to the Page 30<br/>front panel, configure the Start Ctrl<br/>option to FRONT PANEL.</li> </ol>   |  |  |

3.3 SIGNAL I/O Overview

| Overview                                                                                                    | The SIGNAL I/O port can be used to remotely start/stop tests and monitor the test status of the instrument. The SIGNAL I/O port is also used for the interlock function (page 30).                                                                                                    |  |  |
|----------------------------------------------------------------------------------------------------|----------------------------------------------------------------------------------------------------|--|--|
| Pin Assignment                                                                                                    | 6 7 8 9<br>0 1 2 3 4 5                                                                                                    |  |  |
| Pin name                                                                                                    | Pin Description                                                                                                    |  |  |
| INTERLOCK1<br>INTERLOCK2<br>INPUT_COM<br>INPUT_START<br>INPUT_STOP<br>OUTPUT_TEST<br>OUTPUT_FAIL<br>OUTPUT_PASS<br>OUTPUT_COM<br>Interlock<br>connection | <ul> <li>When INTERLOCK is ON, a test is only allowed to start</li> <li>when both INTERLOCK pins are shorted.</li> <li>Common input line</li> <li>Start signal input</li> <li>Stop signal input</li> <li>Indicates that a test is in progress</li> <li>Indicates that a test has failed</li> <li>Indicates that a test has passed</li> <li>Common output line</li> </ul> |  |  |
| Input Connection                                                                                                    |                                                                                                    |  |  |
| Output Connection                                                                                                    | PIN 4 INPUT_START<br>PIN 5 INPUT_STOP<br>PIN 6 OUTPUT TEST                                                                                                    |  |  |
|                                                                                                    | PIN 8 OUTPUT_PASS                                                                                                    |  |  |

| Signal Properties | Input Signals            |                 |  |
|-------------------|--------------------------|-----------------|--|
|                   | High level input voltage | 5V ~ 32V        |  |
|                   | Low level input voltage  | 0V ~ 1V         |  |
|                   | Low level input current  | Maximum of -5mA |  |
|                   | Input period             | Minimum of 1ms  |  |
|                   | Output Signals           |                 |  |
|                   | Output Type              | Relay form A    |  |
|                   | Output Rated Voltage     | 30VDC           |  |
|                   | Maximum output current   | 0.5A            |  |

# 3.4 Using the SIGNAL I/O to Start/Stop Tests

| Background      |                | To use the SIGNAL I/O port the Start Ctrl settings have to be set to SIGNAL I/O in the Common Utility menu.                                                                                                    |  |
|-----------------|----------------|----------------------------------------------------------------------------------------------------|--|
| Panel operation | 1.<br>2.<br>3. | Set the Start Ctrl option to SIGNAL I/O. Page 30<br>Connect the Input/Output signals to the<br>SIGNAL I/O port.<br>To start the testing, short the INPUT_STOP<br>and INPUT_COM line for a minimum of 1ms<br>to put the tester into READY status.                                                |  |
|                 | 4.<br>5.       | To start the testing, short the INPUT_START<br>and INPUT_COM lines for a minimum of 1ms.<br>To stop the testing, temporarily short the<br>INPUT_STOP and INPUT_COM line again.                                                                                                    |  |
|                 |                | Even if the STW-9701 is configured to use the SIGNAL I/O interface, the STOP button on the front panel can still be used to stop a test.                                                                                                    |  |
| 3.5 Using the   | Inte           | erlock Key                                                                                                    |  |
| Background      |                | When the INTERLOCK function is set to ON, tests are<br>only allowed to start when both Interlock pins on the signal<br>I/O port are shorted. Using the Interlock key will short the<br>INTERLOCK1 and INTERLOCK2 pins on the signal I/O<br>port. See page 33 for the Signal I/O pin assignment. |  |
| Panel operation | 1.             | Insert the Interlock key into the<br>SIGNAL I/O port on the rear<br>panel.                                                                                                    |  |
|                 | 2.             | Set the INTERLOCK option to ON in Page 30                                                                                                    |  |

the Common Utility.

|          | With INTERLOCK set to ON, the tester can now only start   |
|----------|-----------------------------------------------------------|
| ∠!_ Note | a test when the Interlock key is connected. Do not remove |
|          | the interlock after starting a test. It must be connected |
|          | after a test has started or is running.                   |
|          | Set INTERLOCK to OFF to disable this feature.             |

# 4. REMOTE CONTROL

This chapter describes basic configuration of IEEE488.2 based remote control. The remote interface supports USB and RS-232C.

# 4.1 Interface Configuration

4.1.1 USB Remote Interface

| USB Configuration | PC side connector                                                                                                    | Type A, host                                                 |                                                                                                    |  |
|-------------------|----------------------------------------------------------------------------------------------------|--------------------------------------------------------------|----------------------------------------------------------------------------------------------------|--|
|                   | STW-9701 side connector                                                                                                    | Rear panel Type A                                            |                                                                                                    |  |
|                   | USB Class                                                                                                    | Virtual COM Port                                             |                                                                                                    |  |
|                   |                                                                                                    | (CP2102:Silicon Lab                                          | oratories)                                                                                          |  |
| Panel operation   | 1. Connect the USE panel USB A por                                                                                                    | B cable to the rear<br>t.                                    | •                                                                                                   |  |
|                   | 2. Set the interface<br>Common Utility r                                                                                                    | to USB from the<br>nenu.                                     | Page 29                                                                                             |  |
| Note              | When USB is us<br>simulated. RS-23<br>stop:1bit, Parity:1                                                                                                    | ed for remote control,<br>32C settings is fixed (*<br>None). | an RS-232C port is<br>I15200bps, 8bit,                                                              |  |
| 4.1.2 RS-232C     | Remote Interface                                                                                                    |                                                              |                                                                                                    |  |
| RS-232            | Connection                                                                                                    | Null modem cable                                             |                                                                                                    |  |
| CConfiguration    | Baud rate                                                                                                    | 9600, 19200, 38400,                                          | 57600, 115200                                                                                       |  |
|                   | Parity                                                                                                    | None                                                         |                                                                                                    |  |
|                   | Data bits                                                                                                    | 8                                                            |                                                                                                    |  |
|                   | Stop bit                                                                                                    | 1                                                            |                                                                                                    |  |
|                   | Flow control                                                                                                    | None                                                         |                                                                                                    |  |
| Pin Assignment    | 12345                                                                                                    | 12345 1: No connection                                       |                                                                                                    |  |
|                   | $\bigcirc \bigcirc \bigcirc \bigcirc \bigcirc \bigcirc \bigcirc \bigcirc \bigcirc \bigcirc \bigcirc \bigcirc \bigcirc \bigcirc \bigcirc \bigcirc \bigcirc \bigcirc \bigcirc $ | 2: RxD (Receive Data                                         | a)                                                                                                  |  |
|                   |                                                                                                    | 3: TxD (Transmit Dat                                         | a)                                                                                                  |  |
|                   | 6789                                                                                                    | <ol> <li>No connection</li> </ol>                            |                                                                                                    |  |
|                   |                                                                                                    | 5: GND                                                       |                                                                                                    |  |
|                   |                                                                                                    | 6,7,8,9: No connection                                       | on                                                                                                  |  |
| Connection        | PC                                                                                                    |                                                              | STW-9XXX                                                                                            |  |
|                   | DB9 Pin                                                                                                    | Signal Signal                                                | DB9Pin                                                                                              |  |
|                   | 2                                                                                                    | RxD TxD                                                      | 3                                                                                                   |  |
|                   | 3                                                                                                    | TxD RxD                                                      | 2                                                                                                   |  |
|                   | 5                                                                                                    | GND GND                                                      | 5                                                                                                   |  |
| Panel operation   | 1. Connect the Null                                                                                                    | modem cable to the                                           | RS232                                                                                               |  |
|                   | rear panel RS-23                                                                                                    | 32C port.                                                    | $\bigcirc \underbrace{(\circ \circ \circ \circ)}_{\circ \circ \circ \circ \circ} \bigcirc \bigcirc$ |  |
|                   | 2. Set the interface to RS-232C from the Page 29                                                                                                    |                                                              |                                                                                                    |  |
|                   | Common Utility menu.                                                                                                    |                                                              |                                                                                                    |  |

## 4.1.3 USB/RS-232C Remote Control Function Check

| Invoke a terminal application such as Hyper Terminal.<br>To check the COM port number and other settings, see the<br>Device Manager in the PC. For Windows Control panel $\rightarrow$<br>System $\rightarrow$ Hardware tab. |  |  |
|----------------------------------------------------------------------------------------------------|--|--|
| Run this query command via the terminal after the instrument has been configured for USB or RS-232C remote control (page 36, 36).<br>*idn?                                                                                   |  |  |
| This should return the Model number, Serial number, and                                                                                                    |  |  |
| Firmware version in the following format:                                                                                                    |  |  |
| STW-9701, XXXXXXXXXXXX, V1.00,                                                                                                    |  |  |
| Model number : STW-9701                                                                                                    |  |  |
| Serial number :12 character serial number                                                                                                    |  |  |
| Firmware version : V1.00                                                                                                    |  |  |
| CTRL+i can be used as the terminal character when entering                                                                                                    |  |  |
| the queries/commands from a terminal application.                                                                                                    |  |  |
| When the panel is being remotely controlled via the USB or                                                                                                    |  |  |
| RS-232C interfaces. RMT will be displayed on the screen.                                                                                                    |  |  |
| MANU=001 NAME 001 REF#=0.000mA                                                                                                    |  |  |
| HI=0.900mA LO=0.000mA                                                                                                    |  |  |
|                                                                                                    |  |  |
| TIMER=001.0S                                                                                                    |  |  |
|                                                                                                    |  |  |

#### 4.1.4 Return to Panel Control

Background When the instrument is remotely controlled all panel keys except the STOP button are disabled.

| Steps | 3. When RMT is on the display, press<br>the STOP button. The panel goes<br>to the READY status. |
|-------|-------------------------------------------------------------------------------------------------|
| Note  | To put the tester back to RMT, simply issue another remote control command.                     |

# 4.2 Command Syntax

| Compatible<br>Standard | IEEE488.2<br>SCPI, 1999                                                                                                    | Partial compatibility<br>Partial compatibility                                                                                             |  |
|------------------------|----------------------------------------------------------------------------------------------------|----------------------------------------------------------------------------------------------------|--|
| Command<br>Structure   | SCPI commands follow a tree-like structure, organized into<br>nodes. Each level of the command tree is a node. Each<br>keyword in an SCPI command represents each node in the<br>command tree. Each keyword (node) of an SCPI command<br>is separated by a colon (:).<br>For example, the diagram below shows an SCPI<br>sub-structure and a command example. |                                                                                                    |  |
|                        | Ν                                                                                                    | IANU MANU:ACW:VOLTage                                                                                                    |  |
|                        | ŀ                                                                                                    | ACW                                                                                                    |  |
|                        | VOLTage C                                                                                                    | HISet CLOSet                                                                                                    |  |
| Command types          | There are a nur<br>queries. A comr<br>and a query rec<br>unit.<br>Command type                                                                                                    | nber of different instrument commands and<br>nand sends instructions or data to the unit<br>eives data or status information from the<br>s |  |
| _                      | Setting                                                                                                    | A single or compound command                                                                                                    |  |
|                        | Example                                                                                                    | MANU:STEP 1                                                                                                    |  |
| _                      | Query                                                                                                    | A query is a simple or compound<br>command followed by a question mark<br>(?). A parameter (data) is returned.                             |  |
|                        | Example                                                                                                    | MANU:ACW:VOLTage?                                                                                                    |  |
| Command Forms          | short. The comi<br>the command ir<br>lower case.                                                                                                    | a queries have two different forms, long and mand syntax is written with the short form of a capitals and the remainder (long form) in     |  |
|                        | The commands                                                                                                    | can be written in capitals or lower-case, just                                                                                             |  |
|                        | so long as the s<br>incomplete com<br>Below are exan                                                                                                    | short or long forms are complete. An<br>mand will not be recognized.<br>noles of correctly written commands.                               |  |
| _                      | Long form                                                                                                    | SYSTem:BUZZEr:KEYSound<br>SYSTEM:BUZZER:KEYSOUND<br>system:buzzer:keysound                                                                 |  |
| _                      | Short form                                                                                                    | SYST:BUZZ:KEYS                                                                                                    |  |
|                        |                                                                                                    | syst:buzz:keys                                                                                                    |  |
| Command Format         | MANU:STE                                                                                                    | P 100 1. Command header<br>2. Space<br>3. Parameter<br>2 3                                                                                 |  |

| Parameters            | Туре                | Description           | Example         |
|-----------------------|---------------------|-----------------------|-----------------|
|                       | <boolean></boolean> | Boolean logic         | 0, 1            |
|                       | <nr1></nr1>         | integers              | 0, 1, 2, 3      |
|                       | <nr2></nr2>         | decimal numbers       | 0.1, 3.14, 8.5  |
|                       | <nr3></nr3>         | floating point        | 4.5e-1, 8.25e+1 |
|                       | <nrf></nrf>         | any of NR1, 2, 3      | 1, 1.5, 4.5e-1  |
|                       | <string></string>   | ASCII text string     | TEST_NAME       |
| Message<br>Terminator | CR, LF              | Carriage Return, Line | feed code       |

# **Command List**

| System C   | ommands                 |    |
|------------|-------------------------|----|
| 4.3.1      | SYSTem:LCD:CONTrast     | 40 |
| 4.3.2      | SYSTem:LCD:BRIGhtness   | 40 |
| 4.3.3      | SYSTem:BUZZer:PSOUND    | 40 |
| 4.3.4      | SYSTem:BUZZer:FSOUND    | 40 |
| 4.3.5      | SYSTem:BUZZer:PTIMe     | 41 |
| 4.3.6      | SYSTem:BUZZer:FTIMe     | 41 |
| 4.3.7      | SYSTem:ERRor            | 41 |
| Function ( | Commands                |    |
| 4.4.1      | FUNCtion:TEST           | 42 |
| 4.4.2      | MEASure <x></x>         | 42 |
| Manual C   | ommands                 |    |
| 4.5.1      | MANU:STEP               | 43 |
| 4.5.2      | MANU:NAME               | 43 |
| 4.5.3      | MANU:ACW:VRANGe         | 43 |
| 4.5.4      | MANU:ACW:CHISet         | 44 |
| 4.5.5      | MANU:ACW:CLOSet         | 44 |
| 4.5.6      | MANU:ACW:TTIMe          | 44 |
| 4.5.7      | MANU:ACW:REF            | 45 |
| 4.5.8      | MANU:ACW:ARCCurrent     | 45 |
| 4.5.9      | MANU:UTILity:ARCMode    | 45 |
| 4.5.10     | MANU:UTILity:PASShold   | 46 |
| 4.5.11     | MANU:UTILity:MAXHold    | 46 |
| 4.5.12     | MANU:UTILity:GROUNDMODE | 46 |
| 4.5.13     | MANU <x>:EDIT:SHOW</x>  | 46 |
| TEST OK    | Commands                |    |
| 4.6.1      | TESTok:RETurn           | 47 |
| Common     | Commands                |    |
| 4.7.1      | *CLS                    | 47 |
| 4.7.2      | *IDN                    | 47 |
| REMOTE     | Commands                |    |
| 4.8.1      | *RMTOFF                 | 48 |

# 4.3 System Commands

| 4.3.1 SYSTem                | LCD:CONTrast                                           | $\underbrace{\text{Set}}_{\text{Query}}$ |
|-----------------------------|--------------------------------------------------------|------------------------------------------|
| Description                 | Sets the contrast of the LCD disp                      | lay from 1 (low) to 8 (bright).          |
| Syntax                      | SYSTem:LCD:CONTrast <nr1></nr1>                        |                                          |
| Query Syntax                | SYSTem:LCD:CONTrast?                                   |                                          |
| Parameter/ Return           | <nr1> 1~8</nr1>                                        |                                          |
| parameter                   |                                                        |                                          |
| Example                     | SYST:LCD:CONT 5                                        |                                          |
|                             | Sets the display contrast to 5.                        |                                          |
|                             |                                                        | (Set)                                    |
| 4.3.2 SYSTem                | LCD:BRIGhtness                                         |                                          |
| Description                 | Sets the brightness of the LCD di                      | splay from 1(dark) to 2(bright).         |
| Syntax                      | SYSTem:LCD:BRIGhtness <nr1< td=""><td>&gt;</td></nr1<> | >                                        |
| Query Syntax                | SYSTem:LCD:BRIGhtness?                                 |                                          |
| Parameter/ Return parameter | <nr1> 1 (dark), 2 (bright)</nr1>                       |                                          |
| Example                     | SYST:LCD:BRIG 2                                        |                                          |
|                             | Sets the display brightness to bright                  | ght.                                     |
|                             |                                                        |                                          |
|                             |                                                        |                                          |
| 4.3.3 SYSTem                | BUZZer:PSOUND                                          |                                          |
| Description                 | Turns the buzzer sound on or off                       | for a PASS judgment.                     |
| Syntax                      | SYSTem:BUZZer:PSOUND{ON C                              | DFF}                                     |
| Query Syntax                | SYSTem:BUZZer:PSOUND ?                                 |                                          |
| Parameter/ Return           | ON PASS Sound on.                                      |                                          |
| parameter                   | OFF PASS Sound off.                                    |                                          |
| Example                     | SYST:BUZZ:PSOUND ON                                    |                                          |
|                             | Turns the buzzer sound on for PA                       | SS judgments.                            |
|                             |                                                        | (Set)                                    |
| 434 SYSTem                  |                                                        | N Quarti                                 |
| 4.5.4 51516                 |                                                        |                                          |
|                             | Turns the buzzer sound on or off                       | for a FAIL judgment.                     |
| Syntax                      | SYSTem:BUZZer:FSOUND{ON C                              | DFF}                                     |
| Query Syntax                | SYSTem:BUZZer:FSOUND ?                                 |                                          |
| Parameter/ Return           | ON FAIL Sound on.                                      |                                          |
| parameter                   | OFF FAIL Sound off.                                    |                                          |
| Example                     | SYST:BUZZ:FSOUND ON                                    |                                          |
| •                           | Turns the buzzer sound on for FA                       | IL judgments.                            |
|                             |                                                        |                                          |

\_\_\_\_

 $\underbrace{\text{Set}}_{} \rightarrow \underbrace{\text{Query}}_{}$ 

## 4.3.5 SYSTem:BUZZer:PTIMe

| Description                 | Sets the PASS sound duration in seconds.         |  |  |
|-----------------------------|--------------------------------------------------|--|--|
| Syntax                      | SYSTem:BUZZer:PTIMe <nr2></nr2>                  |  |  |
| Query Syntax                | SYSTem:BUZZer:PTIMe?                             |  |  |
| Parameter/ Return parameter | <nr2> 0.2~999.9</nr2>                            |  |  |
| Example                     | SYST:BUZZ:PTIM 1                                 |  |  |
|                             | Sets the buzzer to 1 second for a PASS judgment. |  |  |
| 4.3.6 SYSTem:               | BUZZer:FTIMe → Query                             |  |  |
| Description                 | Sets the FAIL Sound duration in seconds.         |  |  |
| Syntax                      | SYSTem:BUZZer:FTIMe <nr2></nr2>                  |  |  |
| Query Syntax                | SYSTem:BUZZer:FTIMe?                             |  |  |
| Parameter/ Return parameter | <nr2> 0.2~999.9</nr2>                            |  |  |
| Example                     | SYST:BUZZ:FTIM 1                                 |  |  |

Sets the buzzer to 1 second for a FAIL judgment.

4.3.7 SYSTem:ERRor

| Description      | Returns any errors in the output buffer. See the error code table below for details. |              |                                     |
|------------------|--------------------------------------------------------------------------------------|--------------|-------------------------------------|
| Query Syntax     | SYSTem:ERRor ?                                                                       |              |                                     |
| Return parameter | <string></string>                                                                    | Returns an e | error string that includes an error |
|                  |                                                                                      | code and an  | error description.                  |
|                  | 0,No Error                                                                           |              | 31,Current Setting Error            |
|                  | 20,Command Error                                                                     |              | 32, Current HI SET Error            |
|                  | 21,Volume Error                                                                      |              | 33, Current LOW SET Error           |
|                  | 22,String Error                                                                      |              | 36,REF Setting Error                |
|                  | 23, Query Error                                                                      |              | 38,ARC Setting Error                |
|                  | 24,Mode Error                                                                        |              | 40,TEST Time Setting Error          |
|                  | 30, Voltage Setting Error                                                            |              |                                     |
| Example          | SYST:ERR ?                                                                           |              |                                     |
|                  | >0,No Error                                                                          |              |                                     |
|                  | Returns "0,No Error" as the error message.                                           |              |                                     |

#### 4.4 Function Commands

#### Set) 4.4.1 FUNCtion:TEST Query Turns the currently selected test (output) on or off. Description Setting the FUNCtion: TEST command to OFF at the end of a test will also temporarily turn the PASS/FAIL buzzer sound off. Syntax FUNCtion:TEST {ON|OFF} Query Syntax FUNCtion:TEST? Parameter ON Turns the test on. OFF Turns the test off. Return parameter TEST ON Test is on. TEST OFF Test is off. Example FUNC:TEST ON Turns the output on.

#### 4.4.2 MEASure<x>

→(Query)

| Description      | Returns the test function, judgment/status, test voltage, test current, elapsed test time. |                                                                                                    |  |
|------------------|--------------------------------------------------------------------------------------------|----------------------------------------------------------------------------------------------------|--|
| Query Syntax     | MEASure?                                                                                   |                                                                                                    |  |
| Return parameter | <string></string>                                                                          | Returns the test status of the test in the<br>following format:<br>test function, judgment or status, test<br>voltage, test current, elapsed test time |  |
|                  |                                                                                            |                                                                                                    |  |
|                  | Function                                                                                   | ACW                                                                                                    |  |
|                  | Judgment<br>/Status                                                                        | PASS, FAIL, TEST, READY, ERROR, ARC, STOP. LOCK                                                                                                    |  |
|                  | Test voltage                                                                               | voltage+unit                                                                                                    |  |
|                  | Test current                                                                               | current+unit                                                                                                    |  |
|                  | Test time T=time+S /<br>S (timer OFF)                                                      |                                                                                                    |  |
| Example          | MEAS?<br>>ACW, PASS , 1.0<br>Returns the test re                                           | 38kV ,0.093 mA ,T=005.0S<br>sult of the current manual test.                                                                                           |  |

# 4.5 Manual Commands

| 4.5.1 MANU:S                      | TEP                                                                        |                                                                                                    | Set →                                                                         |
|-----------------------------------|----------------------------------------------------------------------------|----------------------------------------------------------------------------------------------------|-------------------------------------------------------------------------------|
|                                   |                                                                            |                                                                                                    | ( Quory )                                                                     |
| Description                       | Sets the IV                                                                |                                                                                                    |                                                                               |
| Syntax                            | MANU:ST                                                                    | EP <nr1></nr1>                                                                                                    |                                                                               |
| Parameter/ Return<br>parameter    | <nr1></nr1>                                                                | 1~100.                                                                                                    |                                                                               |
| Example                           | MANU:ST                                                                    | EP 100                                                                                                    |                                                                               |
|                                   | Sets the m                                                                 | nanual test number to 100.                                                                                           |                                                                               |
|                                   |                                                                            |                                                                                                    | (Set)                                                                         |
| 4.5.2 MANU:N                      | AME                                                                        |                                                                                                    |                                                                               |
| Description                       | Sets or ret<br>Note: The<br>character.<br>space cha<br>For examp           | turns the test name for the<br>first 4 characters must be<br>The last 6 characters mus<br>racter.<br>ble: ABCD123456 | selected manual test.<br>letters (A-Z), or a space<br>t be numbers (0-9) or a |
| Note                              | The letters must be capital letters, lower case letters are not supported. |                                                                                                    |                                                                               |
| Syntax<br>Query Syntax            | MANU:NAME <string><br/>MANU:NAME?</string>                                 |                                                                                                    |                                                                               |
| Parameter/ Return parameter       | <string></string>                                                          | 10 character string.                                                                                                 |                                                                               |
| Example                           | MANU:NA                                                                    | ME TEST1                                                                                                    |                                                                               |
|                                   | Sets the m                                                                 | nanual test name to "TEST                                                                                            | 1"                                                                            |
|                                   |                                                                            |                                                                                                    | Set →                                                                         |
| 4.5.3 MANU:A                      | CW:VRAN                                                                    | lge                                                                                                    |                                                                               |
| Description                       | Sets or re                                                                 | eturns the ACW voltage                                                                                               | range.                                                                        |
| Syntax                            | MANU:ACW:VRANge <nr1></nr1>                                                |                                                                                                    |                                                                               |
| Query Syntax                      | MANU:ACW:VRANge?                                                           |                                                                                                    |                                                                               |
| Parameter/<br>Return<br>parameter | <nr1></nr1>                                                                | 0=2.5kV, 1=5kV                                                                                                    |                                                                               |
| Example                           | MANU·A                                                                     | CW:VRAN 1                                                                                                    |                                                                               |
|                                   | Sets the                                                                   | voltage range to 5kV.                                                                                                |                                                                               |

#### 4.5.4 MANU:ACW:CHISet

(Set)→

| Description             | the ACW HI SET current value in milliamps.                 |                                           |  |  |
|-------------------------|------------------------------------------------------------|-------------------------------------------|--|--|
|                         | The test must first be in ACW mode before this command can |                                           |  |  |
|                         | be used.                                                   |                                           |  |  |
| Syntax                  | MANU:ACW:CHISet <nr2></nr2>                                |                                           |  |  |
| Query Syntax            | MANU:ACW:CHISet?                                           |                                           |  |  |
| Parameter/ Return       | <nr2> 0.001</nr2>                                          | ~ 110.0                                   |  |  |
| parameter               |                                                            |                                           |  |  |
| Example                 | MANU:ACW:CH                                                | HS 10.0                                   |  |  |
|                         | Sets the ACW H                                             | II SET current to 10 mA.                  |  |  |
|                         |                                                            | (Set)                                     |  |  |
| 4.5.5 MANU:A            | CW:CLOSet                                                  |                                           |  |  |
|                         |                                                            | - Query                                   |  |  |
| Description             | Sets or returns                                            | s the LO current value in milliamps. The  |  |  |
|                         | LO current val                                             | ue must be less than the HI SET value     |  |  |
| Suntax                  |                                                            |                                           |  |  |
| Ouery Syntax            |                                                            | OSet?                                     |  |  |
| Darameter/ Peturn       |                                                            | 100 Q                                     |  |  |
| narameter               | <111/2> 0.000                                              | 7~ 103.5                                  |  |  |
| Example                 | MANULACWICL                                                | 05 20 0                                   |  |  |
| Example                 | Sets the ACW I                                             | $\Omega$ SET current to 20 mA             |  |  |
|                         |                                                            |                                           |  |  |
|                         |                                                            |                                           |  |  |
| 4.3.0 MANU.A            |                                                            | $\rightarrow$ (Query)                     |  |  |
| Description             | Sets or returns                                            | s the test time setting in seconds or the |  |  |
|                         | elansed test til                                           | me when the test is running               |  |  |
| Suntax                  |                                                            |                                           |  |  |
| Ouery Syntax            |                                                            |                                           |  |  |
| Parameter               |                                                            |                                           |  |  |
| rarameter               |                                                            | TIMER OFF (special MANILL mode)           |  |  |
|                         |                                                            | Thire is the special many model.          |  |  |
| Return parameter        | <nr2></nr2>                                                | 0.5 ~ 999.9 seconds                       |  |  |
|                         | TIME OFF                                                   | TIMER is OFF (special MANU mode).         |  |  |
| Example MANU:ACW:TTIM 1 |                                                            | IM 1                                      |  |  |
| •                       | Sets the ACW test time to 1 second.                        |                                           |  |  |

## 4.5.7 MANU:ACW:REF

Set → Query

| Description                    | Sets or returns the ACW reference value in mA.<br>The ACW reference value must be less than the HI SET value. |  |  |
|--------------------------------|----------------------------------------------------------------------------------------------------|--|--|
| Syntax<br>Query Syntax         | MANU:ACW:REF <nr2></nr2>                                                                                      |  |  |
| Parameter/ Return<br>parameter | <nr2> 0.000 ~ 109.9</nr2>                                                                                     |  |  |
| Example                        | MANU:ACW:REF 0.01<br>Sets the ACW reference to 0.01 mA.                                                       |  |  |
| 4.5.8 MANU:A                   | CW:ARCCurrent                                                                                                 |  |  |
| Description                    | Sets or returns the ARC current value in mA. ARC must be enabled before the ARC current can be set.           |  |  |
|                                | The ARC current range depends on the HI current value.                                                        |  |  |
|                                | HI Limit Value ARC Range                                                                                      |  |  |
|                                | 0.001mA~1.100mA 2.000mA                                                                                       |  |  |
|                                | 01.11mA~11.00mA 02.00mA ~20.00mA                                                                              |  |  |
|                                | 011.1mA~110.0mA 002.0mA ~200.0mA                                                                              |  |  |
| Syntax<br>Query Syntax         | MANU:ACW:ARCCurrent <nr2><br/>MANU:ACW:ARCCurrent?</nr2>                                                      |  |  |
| Parameter/ Return parameter    | <nr2> 2.000 ~ 200.0</nr2>                                                                                     |  |  |
| Example                        | MANU:ACW:ARCC 0.04<br>Sets the ACW ARC value to 0.04 mA.                                                      |  |  |
|                                | (Set)                                                                                                    |  |  |
| 4.5.9 MANU:U                   | TILity:ARCMode                                                                                                |  |  |
| Description                    | Sets or returns the ARC mode status for the current test.                                                     |  |  |
| Syntax                         | MANU:UTILity:ARCMode {OFF ON_CONT  ON_STOP}                                                                   |  |  |
| Query Syntax                   | MANU:UTILity:ARCMode?                                                                                         |  |  |
| Parameter/ Return              | OFF Turns ARC mode off.                                                                                       |  |  |
| parameter                      | ON_CONT Sets ARC mode to ON and CONTINUE.                                                                     |  |  |
|                                | ON_STOP Sets ARC mode to ON and STOP.                                                                         |  |  |
| Example                        | MANU:UTIL:ARCM OFF<br>Turns ARC mode OFF.                                                                     |  |  |

| 4.5.11 MANU:U                                                                                         | TILity:MAXH                                                                                                    | old                                                                                                    | Set →<br>Query                                                                                                    |
|----------------------------------------------------------------------------------------------------|----------------------------------------------------------------------------------------------------|----------------------------------------------------------------------------------------------------|----------------------------------------------------------------------------------------------------|
| Description                                                                                           | Sets or return                                                                                                    | ns the MAX HOLD setti                                                                                                    | ng for the current test.                                                                                               |
| Syntax                                                                                                | MANU:UTILit                                                                                                    | y:MAXHold {ON OFF}                                                                                                    |                                                                                                    |
| Query Syntax                                                                                          | MANU:UTILit                                                                                                    | y:MAXHold?                                                                                                    |                                                                                                    |
| Parameter/ Return                                                                                     | OFF                                                                                                    | Turns MAX HOLD off.                                                                                                    |                                                                                                    |
| parameter                                                                                             | ON                                                                                                    | Turns MAX HOLD on.                                                                                                    |                                                                                                    |
| Example                                                                                               | MANU:UTIL:                                                                                                    | MAXH ON                                                                                                    |                                                                                                    |
| ·                                                                                                    | Turns MAX H                                                                                                    | IOLD on.                                                                                                    |                                                                                                    |
|                                                                                                    |                                                                                                    |                                                                                                    | (Set)                                                                                                    |
| 4.5.12 MANU:U                                                                                         | TILity:GROL                                                                                                    | INDMODE                                                                                                    |                                                                                                    |
| Description                                                                                           | Sets or return                                                                                                    | ns the Grounding mode                                                                                                    | of the current test.                                                                                                   |
| Syntax                                                                                                | MANU:UTILit                                                                                                    | y:GROUNDMODE {ON                                                                                                    | NOFF}                                                                                                    |
| Query Syntax                                                                                          | MANU:UTILit                                                                                                    | y:GROUNDMODE?                                                                                                    |                                                                                                    |
| Parameter/ Return                                                                                     | OFF                                                                                                    | Turns ground mode of                                                                                                    | f.                                                                                                    |
| parameter                                                                                             | ON                                                                                                    | Turns ground mode or                                                                                                    | ).                                                                                                    |
| Example                                                                                               | MANU:UTIL:                                                                                                    | GROUNDMODE ON                                                                                                    |                                                                                                    |
| •                                                                                                    | Turns GROU                                                                                                    | ND MODE on.                                                                                                    |                                                                                                    |
|                                                                                                    |                                                                                                    |                                                                                                    |                                                                                                    |
| 4.5.13 MANU <x< td=""><td>&gt;:EDIT:SHO</td><td>W</td><td></td></x<>                                  | >:EDIT:SHO                                                                                                    | W                                                                                                    |                                                                                                    |
| 4.5.13 MANU <x<br>Description</x<br>                                                                  | >:EDIT:SHO                                                                                                    | W<br>est parameters of a ma                                                                                                    | →Query                                                                                                    |
| 4.5.13 MANU <x<br>Description<br/>Query Syntax</x<br>                                                 | :EDIT:SHO<br>Returns the t<br>MANU <x>:EI</x>                                                                                                    | W<br>est parameters of a ma<br>DIT:SHOW?                                                                                                    | →Query)<br>nual test.                                                                                                  |
| 4.5.13 MANU <x<br>Description<br/>Query Syntax<br/>Parameter/ Return</x<br>                           | >:EDIT:SHO<br>Returns the t<br>MANU <x>:EI</x>                                                                                                    | W<br>est parameters of a ma<br>DIT:SHOW?<br><nr1> 000~100. Man</nr1>                                                                                                    | Query nual test. ual test number                                                                                       |
| 4.5.13 MANU <x<br>Description<br/>Query Syntax<br/>Parameter/ Return<br/>parameter</x<br>             | Section 2017: SHO Returns the t MANU <x>:EI <a> <a> <!--</td--><td>W<br/>est parameters of a ma<br/>DIT:SHOW?<br/><nr1> 000~100. Man<br/>Returns a string in the</nr1></td><td>Query nual test. ual test number following format:</td></a></a></x> | W<br>est parameters of a ma<br>DIT:SHOW?<br><nr1> 000~100. Man<br/>Returns a string in the</nr1>                                                                                           | Query nual test. ual test number following format:                                                                     |
| 4.5.13 MANU <x<br>Description<br/>Query Syntax<br/>Parameter/ Return<br/>parameter</x<br>             | <ul> <li>EDIT:SHO</li> <li>Returns the t</li> <li>MANU<x>:EI</x></li> <li><x></x></li> <li><string></string></li> </ul>                                                                                                    | W<br>est parameters of a ma<br>DIT:SHOW?<br><nr1> 000~100. Man<br/>Returns a string in the<br/>Test function, test volta</nr1>                                                             | Query nual test. ual test number following format: age, HI SET value. LO                                               |
| 4.5.13 MANU <x<br>Description<br/>Query Syntax<br/>Parameter/ Return<br/>parameter</x<br>             | <ul> <li>EDIT:SHO</li> <li>Returns the t</li> <li>MANU<x>:EI</x></li> <li><x></x></li> <li><string></string></li> </ul>                                                                                                    | W<br>est parameters of a ma<br>DIT:SHOW?<br><nr1> 000~100. Man<br/>Returns a string in the<br/>Test function, test volta<br/>SET value, Ramp time</nr1>                                    | Query<br>nual test.<br>ual test number<br>following format:<br>age, HI SET value, LO<br>, test time.                   |
| 4.5.13 MANU <x<br>Description<br/>Query Syntax<br/>Parameter/ Return<br/>parameter<br/>Example</x<br> | <ul> <li>EDIT:SHO</li> <li>Returns the t</li> <li>MANU<x>:EI</x></li> <li><x></x></li> <li><string></string></li> <li>MANU1:EDIT</li> </ul>                                                                                                    | W<br>est parameters of a ma<br>DIT:SHOW?<br><nr1> 000~100. Man<br/>Returns a string in the<br/>Test function, test volta<br/>SET value, Ramp time<br/>SHOW ?</nr1>                         | Query nual test. ual test number following format: age, HI SET value, LO a, test time.                                 |
| 4.5.13 MANU <x<br>Description<br/>Query Syntax<br/>Parameter/ Return<br/>parameter<br/>Example</x<br> | <ul> <li>EDIT:SHO</li> <li>Returns the t</li> <li>MANU<x>:EI</x></li> <li><x></x></li> <li><string></string></li> <li>MANU1:EDIT</li> <li>&gt; ACW,0.100</li> </ul>                                                                                                    | W<br>est parameters of a ma<br>DIT:SHOW?<br><nr1> 000~100. Man<br/>Returns a string in the<br/>Test function, test volta<br/>SET value, Ramp time<br/>SHOW ?<br/>kV,H=01.00mA,L=00.0</nr1> | Query<br>nual test.<br>ual test number<br>following format:<br>age, HI SET value, LO<br>a, test time.<br>0mA,R=000.1S, |
| 4.5.13 MANU <x<br>Description<br/>Query Syntax<br/>Parameter/ Return<br/>parameter<br/>Example</x<br> | <ul> <li>EDIT:SHO</li> <li>Returns the t</li> <li>MANU&lt;</li> <li>MANU</li> <li>Astring&gt;</li> <li>MANU1:EDIT</li> <li>ACW,0.100</li> <li>T=001.0S.</li> </ul>                                                                                                    | W<br>est parameters of a ma<br>DIT:SHOW?<br><nr1> 000~100. Man<br/>Returns a string in the<br/>Test function, test volta<br/>SET value, Ramp time<br/>SHOW ?<br/>kV,H=01.00mA,L=00.0</nr1> | Query<br>nual test.<br>ual test number<br>following format:<br>age, HI SET value, LO<br>a, test time.<br>0mA,R=000.1S, |

4.5.10 MANU:UTILity:PASShold

| Description       | Sets or return | is the PASS HOLD setting for the current test. |
|-------------------|----------------|------------------------------------------------|
| Syntax            | MANU:UTILit    | y:PASShold {ON OFF}                            |
| Query Syntax      | MANU:UTILit    | y:PASShold?                                    |
| Parameter/ Return | OFF            | Turns PASS HOLD off.                           |
| parameter         | ON             | Turns PASS HOLD on.                            |
| Example           | MANU:UTIL:     | PASS OFF                                       |
|                   | Turns PASS I   | HOLD OFF.                                      |

46

 $\underbrace{\text{Set}}_{} \rightarrow \underbrace{\text{Query}}_{}$ 

# 4.6 TEST OK Commands

#### 4.6.1 TESTok:RETurn

Set → →Query

| Description            | Allows "Of<br>test has st<br>MANU and<br>By default | K" to be displayed on the remote terminal when a opped (PASS/FAIL or STOP). This applies for dAUTO mode. TESTok:RETurn is set to OFF. |
|------------------------|-----------------------------------------------------|----------------------------------------------------------------------------------------------------|
| Syntax<br>Query Syntax | TESTok:R<br>TESTok:R                                | ETurn {ON OFF}<br>ETurn?                                                                                                    |
| Parameter/ Return      | ON                                                  | Enables the "OK" message to be displayed.                                                                                             |
| parameter              | OFF                                                 | Disables the message                                                                                                    |
| Example                | TEST:RET OFF<br>Disables the message.               |                                                                                                    |

## 4.7 Common Commands

## 4.7.1 \*CLS

(Set)

| Description | The *CLS command clears the internal registers. |
|-------------|-------------------------------------------------|
| Syntax      | *CLS                                            |

### 4.7.2 \*IDN

| Description      | Queries the model number, serial number, and firmware version of the tester. |                                                                                                    |  |
|------------------|------------------------------------------------------------------------------|----------------------------------------------------------------------------------------------------|--|
| Query Syntax     | *IDN?                                                                        |                                                                                                    |  |
| Return parameter | <string></string>                                                            | Returns the instrument identification as a string in<br>the following format:<br>STW-9701, XXXXXXXXXXX, V1.00,<br>Model number : STW-9701<br>Serial number :12 character serial number<br>Firmware version : V1.00 |  |

# 4.8 REMOTE Commands

| 4.8.1 *RMTC  | FF                                                                                                    | (Set)→                  |
|--------------|----------------------------------------------------------------------------------------------------|-------------------------|
| Description  | This command can be used to terminate a remote<br>session. When this command is used "RMT" will no<br>longer be displayed on the front panel, indicating that<br>remote mode has been terminated. |                         |
| Syntax       | *RMTOFF                                                                                                    |                         |
| 4.9 Error Me | essages                                                                                                    |                         |
| Background   | The possible error messages<br>SYST:ERR? query are listed l                                                                                                    | returned from<br>pelow. |
|              | Error                                                                                                    | Error Code              |
|              | No Error                                                                                                    | 0                       |
|              | Command Error                                                                                                    | 20                      |
|              | Value Error                                                                                                    | 21                      |
|              | String Error                                                                                                    | 22                      |
|              | Query Error                                                                                                    | 23                      |
|              | Mode Error                                                                                                    | 24                      |
|              | Current Setting Error                                                                                                    | 31                      |
|              | Current HI SET Error                                                                                                    | 32                      |
|              | Current LOW SET Error                                                                                                    | 33                      |
|              | REF Setting Error                                                                                                    | 36                      |
|              | ARC Setting Error                                                                                                    | 38                      |
|              | TEST Time Setting Error                                                                                                    | 40                      |

# 5. FAQ

• The tester will not turn on.

Ensure the power cord is connected. Ensure the line input is set to the correct line voltage. Check to make sure the fuse is not blown. See page 50.

## • The panel keys are not working.

Ensure the tester is not in remote mode, page 37.

Ensure the tester is not in SIGNAL I/O or Remote Connect mode, page 30.

When I press the START button the tester will not start testing?

The tester must first be in the READY status before a test can be started. Ensure the tester displays READY before pressing the START button, page 23.

If "Double Action" is enabled, the START button must be pressed within 0.5 seconds after the STOP button is pressed, otherwise the tester will not start testing.

If "Interlock" is enabled, the interlock key must be inserted into the signal I/O port on the rear before a test can be started. See page34 for details.

Lastly, ensure that the Start Ctrl setting is correctly configured in the Common Utility menu. For example, to enable the START button to start a test, ensure that the Start Ctrl setting is set to FRONT PANEL. See page 30 for details.

• The accuracy does not match the specification.

Make sure the tester is powered on for at least 30 minutes, within  $+15^{\circ}C + 35^{\circ}C$ . This is necessary to stabilize the unit to match the specification.

For more information, contact your local dealer or TEXIO at www.texio.co.jp/ info@texio.co.jp

# 6. APPENDIX

# 6.1 Fuse Replacement

| Steps        | <ol> <li>Turn the instrument off.</li> </ol>                                 | POWER |
|--------------|------------------------------------------------------------------------------|-------|
|              | 2. Remove the power cord.                                                    | Ń     |
|              | <ol> <li>Remove the fuse<br/>socket using a flat<br/>screwdriver.</li> </ol> |       |
|              | <ol> <li>Replace the fuse in the fuse holder.</li> </ol>                     |       |
| Fuse Rating: | T7A 250V                                                                     |       |

- 6.2 Error Messages
- 6.2.1 Test Errors

The following error messages or messages may appear on the STW screen when configuring or running tests.

| Error Messages | Description                                      |
|----------------|--------------------------------------------------|
| SHORT          | Voltage is too low or there is no High Voltage   |
|                | output. Indicates that the DUT could be shorted. |
| V ERR          | Indicates that an abnormal voltage has been      |
|                | detected.                                        |

## 6.3 STW-9701 Specifications

The specifications apply when the STW-9701 is powered on for at least 30 minutes at 15°C~35°C.

## 6.3.1 Specifications

| Environment                  |                                                                                    |                                                                           |  |
|------------------------------|------------------------------------------------------------------------------------|---------------------------------------------------------------------------|--|
| Range                        | Temperature                                                                        | Humidity                                                                  |  |
| Warranty                     | 15°C ~ 35°C                                                                        | ≤70% (No condensation)                                                    |  |
| Operation                    | 0°C ~ 40°C                                                                         | ≤70% (No condensation)                                                    |  |
| Storage                      | -10°C ~ 70°C                                                                       | <85% (No condensation)                                                    |  |
| Installation Location        | Indoors at an am                                                                   | plitude of up to 2000m.                                                   |  |
| AC Test Voltage              |                                                                                    |                                                                           |  |
| Applied Voltage              | 0.1~2.5kV/0.1~5                                                                    | <٧                                                                        |  |
| Output Voltage               | 500VA (5kV,100                                                                     | )mA)                                                                      |  |
| Transformer Rating           | 500VA                                                                              |                                                                           |  |
| Short-circuit current        | 200mA or more                                                                      |                                                                           |  |
| Waveform                     | Ac line voltage w                                                                  | aveform                                                                   |  |
| Voltage Regulation           | 15%                                                                                |                                                                           |  |
| (With nominal line voltage)  | (Against change from maximum rated load to no load.)                               |                                                                           |  |
| Switching                    | With zero-turn-or                                                                  | n (zero-start) switch                                                     |  |
| Digital Voltmeter            |                                                                                    |                                                                           |  |
| Full scale                   | 2.5kV / 5kV fs                                                                     |                                                                           |  |
| Accuracy                     | 1% of reading +                                                                    | 10V 2.5kV fs                                                              |  |
|                              | 1% of reading + 2                                                                  | 20V 5kV fs                                                                |  |
| Digital Ammeter              |                                                                                    |                                                                           |  |
| Accuracy                     | $\pm (1.5\% \text{ of } rdg + $<br>$\pm (1.5\% \text{ of } rdg + $                 | 30 counts) when HI SET < $1.11$ mA<br>3 counts) when HI SET $\ge 1.11$ mA |  |
| Current Measurement<br>Range | 0.001mA~100.0r                                                                     | nA                                                                        |  |
| Current Best Resolution      | 1uA<br>0.001mA(0.001mA~1.100mA)<br>0.01mA(01.11mA~11.00mA)<br>0.1mA(011.1~100.0mA) |                                                                           |  |

#### Pass/Fail Judgment

| Type of judgment                   | Window comparator type                                                                        |
|------------------------------------|-----------------------------------------------------------------------------------------------|
| Upper cutoff current setting range | 0.001 mA to 110.0mAAC                                                                         |
| Lower cutoff current setting range | 0.000 mA to 109.9mAAC                                                                         |
| Judgment accuracy                  | ±(3% + 40μA) of upper cutoff current                                                          |
| Current detection                  | The absolute value of current is integrated and compared with the preset cutoff current value |

| Calibration                 | Calibrated for rms value of sine wave, with<br>pure-resistive load      |
|-----------------------------|-------------------------------------------------------------------------|
| Hi set valid judgment range | 0.011mA to 1.100mAAC<br>01.11mA to 11.00mAAC<br>011.1mA to 110.0mAAC    |
| Lo set valid judgment range | 0.010mA to 1.099mA AC<br>00.10mA to 10.99mA AC<br>001.0mA to 109.9mA AC |

#### Test Time

| Setting range | OFF, 0.5s to 999s |
|---------------|-------------------|
|               |                   |

#### **Remote Control**

| REMOTE connector     | (5-pin DIN connector on the front panel)         |  |  |
|----------------------|--------------------------------------------------|--|--|
| SIGNAL I/O connector | (9-pin D-sub female connector on the rear panel) |  |  |
| Interlock            | ok                                               |  |  |
| USB Device           | ok                                               |  |  |
| RS-232C              | ok                                               |  |  |

#### General

| DISPLAY             | 240 x 64 dot matrix LED back light LCD     |  |  |  |
|---------------------|--------------------------------------------|--|--|--|
| MEMORY              | 100 memory blocks                          |  |  |  |
| POWER SOURCE        | AC100V ±10% 50Hz/60Hz                      |  |  |  |
| POWER CONSUMPTION   | Approx. 15VA (READY STATUS)                |  |  |  |
|                     | Approx. 600VA (rated load)                 |  |  |  |
| ACCESSORIES         | Power cord x1                              |  |  |  |
|                     | User Manual x1 (CD)                        |  |  |  |
|                     | GHT-114 x1                                 |  |  |  |
| DIMENSIONS & WEIGHT | Approx. 322(W) x 148(H) x 385(D) mm (Max.) |  |  |  |
|                     | Approx. 16kg(Max)                          |  |  |  |

Pay attention to the following limitations on the AC output voltage delivery time: The heat dissipation of the high voltage generator section of the tester is one-half of the normal wattage with respect to the rated output due to limitations in the size, weight, and cost of the tester. Due to this, be sure to operate the tester within the limits shown in the table below. If you operate the tester and exceed these limits, the thermal fuse in the tester may blow out.

| Ambient  | Upper current cutoff | Pause period              | Maximum allowable |
|----------|----------------------|---------------------------|-------------------|
| t ≤ 40°C | 50 < I ≤ 110         | Not less than test period | ≤ 30 min          |
|          | I ≤ 50               | Not required              | Continuous        |

Test voltage waveform:

When an AC test voltage is applied to a capacitive DUT, it is possible that the output voltage becomes higher than the originally set voltage if the voltage was set with the output open (no load connected).

Furthermore, waveform distortion also may occur if the capacitance of the DUT is voltage-dependent (such as of ceramics capacitors). When the test voltage is not higher than 1.5 kV and the capacitance is not larger than 1000 pF, such test voltage changes are only of negligible levels.

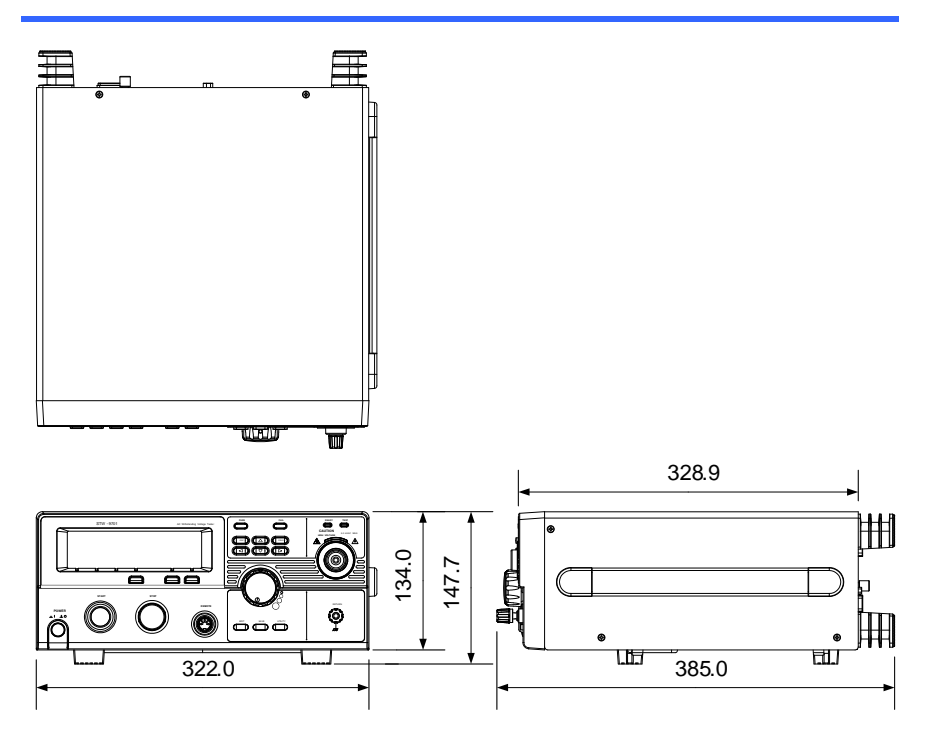

#### 6.3.2 Dimensions

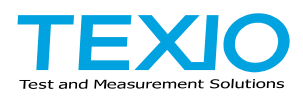

## **TEXIO TECHNOLOGY CORPORATION**

7F Towa Fudosan Shin Yokohama Bldg. 2-18-13, Shin Yokohama, Kohoku-ku,Yokohama, Kanagawa, 222-0033 Japan http://www.texio.co.jp/